#### ΠΡΑΚΤΙΚΗ ΕΦΑΡΜΟΓΗ

#### Αντιστοιχία αλληλουχιών ανά ζεύγη - FASTA

Ανοίξτε το Internet Explorer και πληκτρολογήστε τη διεύθυνση: http://www.uniprot.org/ για την πρόσβαση στην βάση δεδομένων SWISS-PROT που περιέχει αλληλουχίες πρωτεϊνών. Μετά πληκτρολογήστε στο πλαίσιο παρακάτω: adrenergic receptor alpha 1A – human, και επιλέξτε "Search".

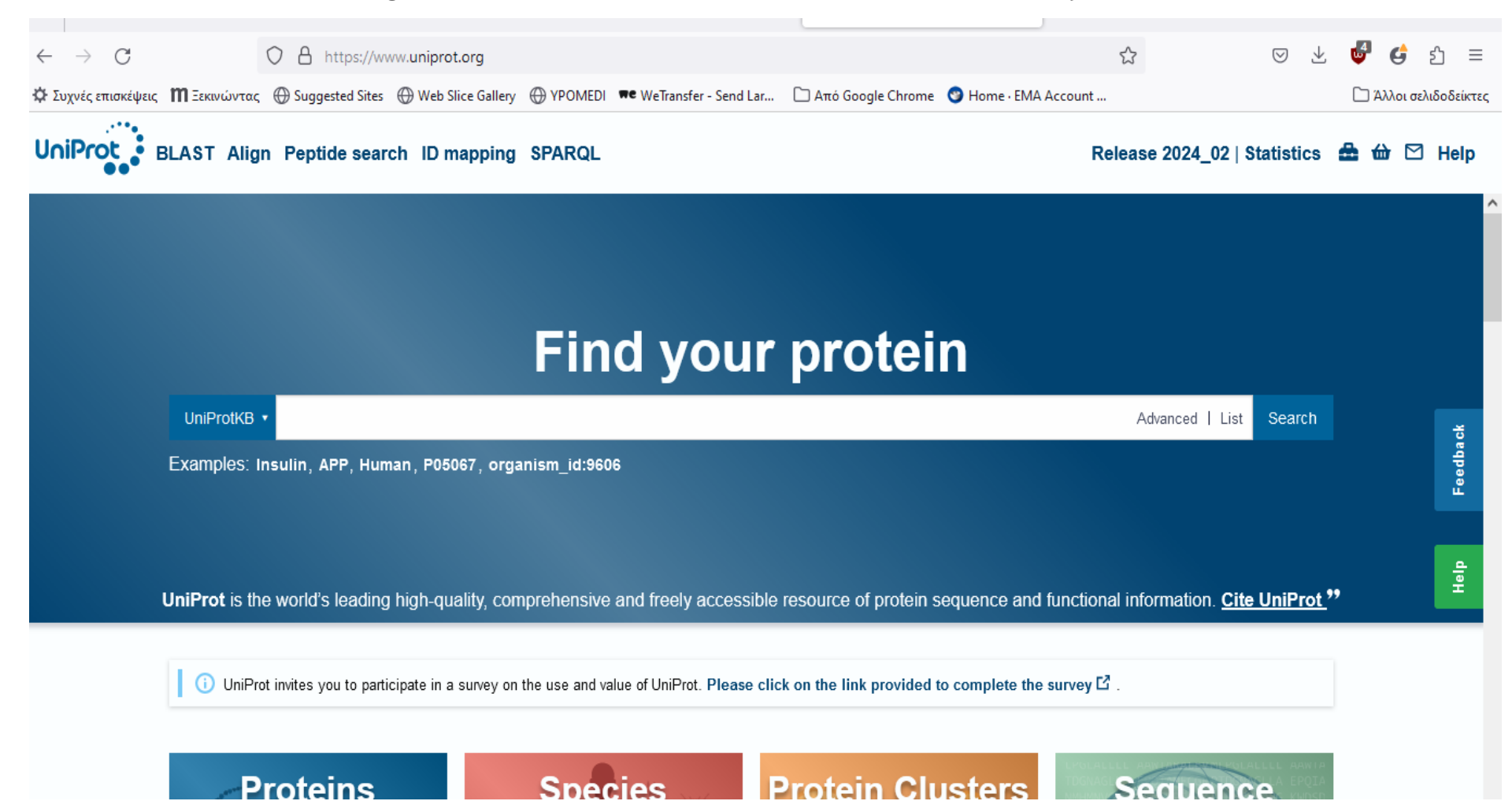

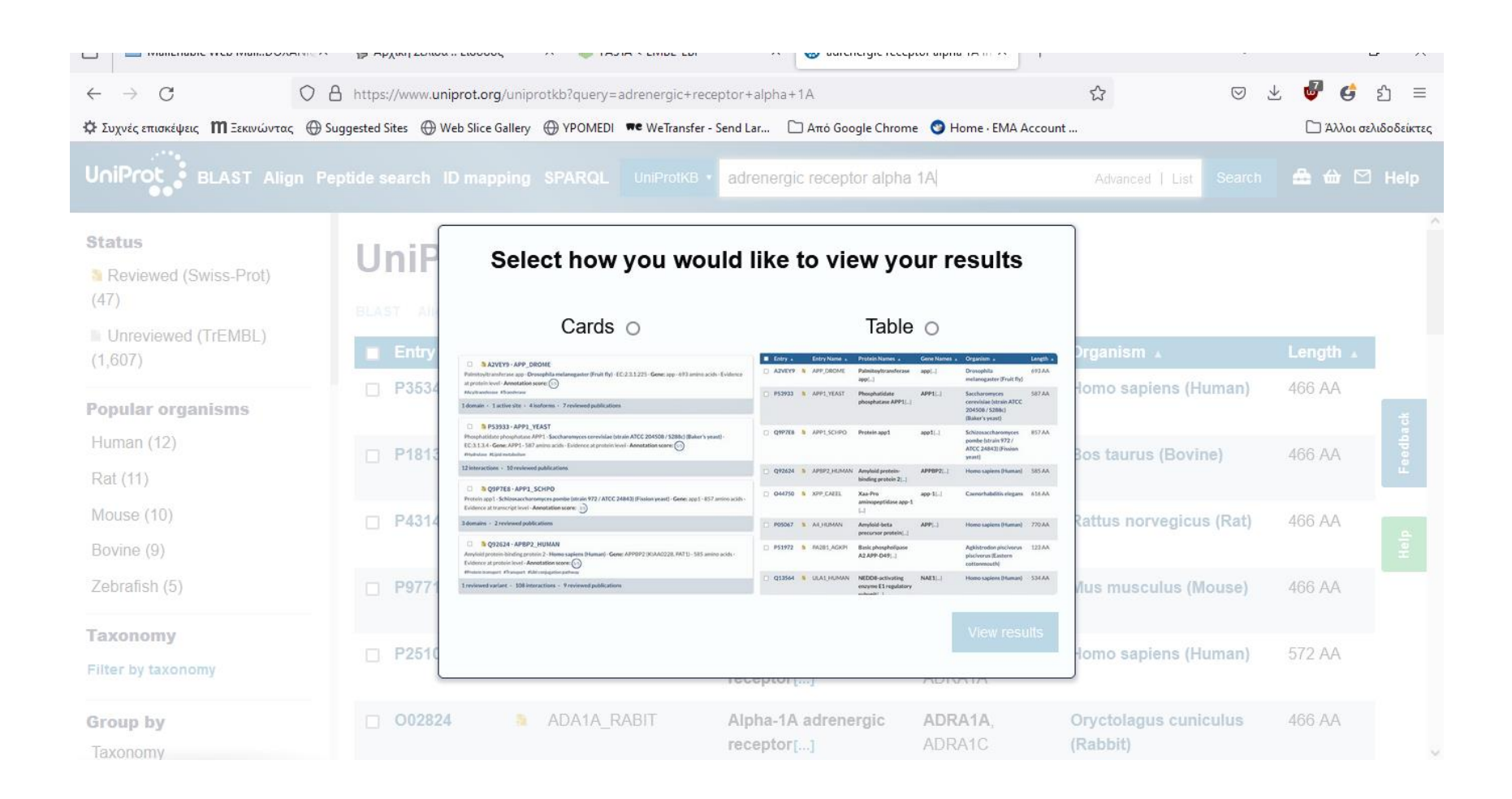

| $\div$ $\rightarrow$ G         | O A http       | os://www. <b>unipr</b> | ot.org/unipr  | otkb?query=adrenergic+re | ceptor+alpha+1A                   |                           | ය<br>ව                            | ) 🗄 🔮 🖨   | රු ≡          |
|--------------------------------|----------------|------------------------|---------------|--------------------------|-----------------------------------|---------------------------|-----------------------------------|-----------|---------------|
| Συχνές επισκέψεις ΠΞεκινώντ    | ας 💮 Suggested | d Sites   Web          | Slice Gallery | YPOMEDI     WeTransfer   | - Send Lar 🗀 Από Google Chro      | ome 🛛 😵 Home · EMA Acco   | unt                               | 🗋 Άλλοι ( | σελιδοδείκτες |
| JniProt BLAST AI               | ign Peptide    | search ID              | mapping       | SPARQL UniProtKB         | adrenergic receptor alph          | na 1A                     | Advanced   List Sea               | rch 🏯 ᡠ C | ⊡ Help        |
| Status                         | <u> </u>       |                        | - 11/ 6       |                          |                                   |                           |                                   |           | ,             |
| Reviewed (Swiss-Prot)          | U              | nipro                  | othe          | <b>5</b> 1,654 resi      | ults                              |                           |                                   |           |               |
| (47)                           | BL             | AST Align              | Map IDs       | 🛃 Download 😁 Add         | View: Cards 🔿 Table 🧿             | ) 🖉 Customize colu        | mns 📽 Share 🔹                     |           |               |
| Unreviewed (TrEMBL)<br>(1,607) | 10             | Entry 🔺                |               | Entry Name 🔺             | Protein Names 🔺                   | Gene Names 🔺              | Organism 🔺                        | Length 🔺  |               |
| 'opular organisms              |                | ) <b>P35348</b>        | 8             | ADA1A_HUMAN              | Alpha-1A adrenergic<br>receptor[] | <b>ADRA1A</b> ,<br>ADRA1C | Homo sapiens (Humar               | i) 466 AA | ž             |
| Human (12)<br>Rat (11)         |                | ) <b>P18130</b>        | 8             | ADA1A_BOVIN              | Alpha-1A adrenergic<br>receptor[] | <b>ADRA1A</b> ,<br>ADRA1C | Bos taurus (Bovine)               | 466 AA    | Feedba        |
| Mouse (10)<br>Bovine (9)       |                | ) <b>P43140</b>        | 8             | ADA1A_RAT                | Alpha-1A adrenergic<br>receptor[] | Adra1a, Adra1c            | Rattus norvegicus (Ra             | t) 466 AA | Help          |
| Zebrafish (5)                  |                | <b>P97718</b>          | ä             | ADA1A_MOUSE              | Alpha-1A adrenergic<br>receptor[] | Adra1a, Adra1c            | Mus musculus (Mouse               | ) 466 AA  |               |
| Faxonomy                       |                | P25100                 | 8             | ADA1D_HUMAN              | Alpha-1D adrenergic<br>receptor[] | <b>ADRA1D</b> ,<br>ADRA1A | Homo sapiens (Humar               | ı) 572 AA |               |
| <b>Group by</b><br>Taxonomy    |                | O02824                 | 8             | ADA1A_RABIT              | Alpha-1A adrenergic<br>receptor[] | <b>ADRA1A</b> ,<br>ADRA1C | Oryctolagus cuniculus<br>(Rabbit) | 466 AA    |               |

## Στη συνέχεια, δίνεται μια λίστα σχετικών πρωτεϊνών. Η ζητούμενη πρωτεΐνη είναι η ADA1A\_HUMAN, οπότε επιλέξτε αυτό το όνομα.

| ← → C O &                             | https://www.uniprot.or     | g/uniprotkb/P35348/entry                                                                                                    |                           | \$                            | ⊘ ±        | ₩ 😅       | රු ≡                 |
|---------------------------------------|----------------------------|----------------------------------------------------------------------------------------------------|---------------------------|-------------------------------|------------|-----------|----------------------|
| 🌣 Συχνές επισκέψεις 👖 Ξεκινώντας 🛞 Si | uggested Sites 💮 Web Slice | Gallery 💮 YPOMEDI 🗯 WeTransfer - Send Lar 🗀 Από Goog                                                                                                    | gle Chrome 🛛 😙 Home · EMA | Account                       |            | 🗋 Άλλοι ( | <b>τελιδοδείκτες</b> |
|                                       | eptide search ID map       | ping SPARQL UniProtKB •                                                                                                    |                           | Advanced   List               | Search     | 🖴 🕁 C     | ∃ Help               |
| Function                              | 🎦 P3534                    | 8 · ADA1A_HUMAN                                                                                                    |                           |                               |            |           | ^                    |
| Names & Taxonomy                      | Protein <sup>i</sup>       | Alpha-1A adrenergic receptor                                                                                                    | Amino acids               | 466 (go to sequence)          |            |           |                      |
| Subcellular Location                  | Gene <sup>i</sup>          | ADRA1A                                                                                                    | Protein                   | Evidence at protein level     |            |           |                      |
| Disease & Variants                    | Status <sup>i</sup>        | UniProtKB reviewed (Swiss-Prot)                                                                                                    | existence                 |                               |            |           |                      |
| PTM/Processing                        | Organism <sup>i</sup>      | (5/5)                                                                                                    |                           |                               | ÷          |           |                      |
| Expression                            |                            |                                                                                                    |                           |                               |            |           | eedba                |
| Interaction                           | Entry Varian               | t viewer 630 Feature viewer Genomic co                                                                                                    | oordinates Publica        | ations External links         | History    |           |                      |
| Structure                             | BLAST Align 土              | Download 🇰 Add Add a publication Entry feed                                                                                                    | lback                     |                               |            |           | Help                 |
| Family & Domains                      | Eunction                   | a i                                                                                                    |                           |                               |            |           |                      |
| Sequence & Isoforms                   | This alpha-adren           | eroic receptor mediates its action by association with the second second sec | th G proteins that activ  | ate a phosphatidylinositol-ca | alcium sec | ond       |                      |
| Similar Proteins                      | messenger syste            | m. Its effect is mediated by $G(q)$ and $G_{11}$ proteins. I                                                                                                    | Nuclear ADRA1A-ADR        | A1B heterooligomers regula    | ite        |           |                      |
|                                       | phenylephrine(PE           | E)-stimulated ERK signaling in cardiac myocytes.                                                                                                    | 2 Publications            |                               |            |           |                      |
|                                       | GO annota                  | ntions                                                                                                    |                           |                               |            |           |                      |
| -                                     | Access the complet         | a sat of CO apportations on QuickCO F2                                                                                                    |                           | -                             | -          | 9:22      | АМ                   |

#### Μετά δίνονται οι πληροφορίες γι' αυτήν την πρωτεΐνη. Επιλέξτε "FASTA format".

|                                          | https://www.uniprot.org/u         | uniprotkb/P353           | 48/entry                                    |                                                        |                                          | 2                                         | ⊚ ⊻                       | <b>@</b> 🖨  | മ ≡         |
|------------------------------------------|-----------------------------------|--------------------------|---------------------------------------------|--------------------------------------------------------|------------------------------------------|-------------------------------------------|---------------------------|-------------|-------------|
| 🗘 Συχνές επισκέψεις 👖 Ξεκινώντας 🕀 Sugge | ested Sites 💮 Web Slice Gal       | llery 💮 YPOMEI           | DI 🗯 WeTransfer - Send L                    | ar 🗀 Από Google Chrome 🔮                               | Home · EMA Account                       |                                           |                           | 🗋 Άλλοι σελ | λιδοδείκτες |
| UniProt BLAST Align Pepti                | de search   ID mappi              | ing SPARQL               | UniProtKB •                                 |                                                        |                                          | Advanced   List                           | Search                    | ≞ ⇔ ⊠       | Help        |
| Function                                 | Entry SynVariant v                | viewer (630              | Feature viewer                              | Genomic coordinates                                    | Publications                             | External links                            | History                   |             | ^           |
| Names & Taxonomy                         | Organism n                        | ames                     |                                             |                                                        |                                          |                                           |                           |             |             |
| Subcellular Location                     | Taxonomic                         | 9606 NCBI                | ß                                           |                                                        |                                          |                                           |                           |             |             |
| Disease & Variants                       | identifier <sup>i</sup>           |                          |                                             |                                                        |                                          |                                           |                           |             |             |
| PTM/Processing                           | Organism <sup>i</sup>             | Homo sapi                | ens (Human)                                 |                                                        |                                          |                                           |                           |             | ×           |
| Expression                               | Taxonomic<br>lineage <sup>i</sup> | cellular org             | ganisms > Eukaryot<br>omia > Chordata (ch   | a (eucaryotes) > Opisthol<br>ordates) > Craniata > Ver | konta > Metazoa (i<br>tebrata (vertebrat | metazoans) > Eur<br>es) > Gnathostorr     | netazoa > B<br>ata (iawed | ilateria >  | eedba       |
| Interaction                              | <sup>o</sup>                      | vertebrates<br>Tetrapoda | s) > Teleostomi > Et<br>(tetrapods) > Amnic | iteleostomi (bony vertebr<br>ota (amniotes) > Mammali  | ates) > Sarcoptery<br>a (mammals) > Th   | ygii > Dipnotetrap<br>neria > Eutheria (p | odomorpha<br>lacentals) > | 1 ><br>>    | ŭ.          |
| Structure                                |                                   | Boreoeuth                | eria > Euarchontog                          | ires > Primates > Haplorr                              | hini > Simiiforme                        | s > Catarrhini > H                        | ominoidea                 | (apes) >    | Help        |
| Family & Domains                         |                                   | Hominidae                | (great apes) > Hom                          | ininae > Homo                                          |                                          |                                           |                           |             |             |
| Sequence & Isoforms                      | Accessions                        | ;                        |                                             |                                                        |                                          |                                           |                           |             |             |
| Similar Proteins                         | Primary                           | P35348                   |                                             |                                                        |                                          |                                           |                           |             |             |
|                                          | accession                         | 4.01/012                 |                                             |                                                        |                                          |                                           |                           |             |             |
|                                          | accessions                        | B0ZBD1                   |                                             |                                                        |                                          |                                           |                           |             |             |
|                                          |                                   |                          |                                             |                                                        |                                          | •                                         |                           | 9:24 AP     | M           |

|                                      | Ps                             |                                |                         |                          |              | ,             |           |         |            | -         |            |
|--------------------------------------|--------------------------------|--------------------------------|-------------------------|--------------------------|--------------|---------------|-----------|---------|------------|-----------|------------|
| $\leftarrow \rightarrow G$           | https://www.uniprot.org/       | uniprotkb/P3534                | 18/entry                |                          |              | \$            | (         | 9 1     | ₽          | <b>G</b>  | മ ≡        |
| 🔅 Συχνές επισκέψεις 🛛 Ξεκινώντας 💮 S | Suggested Sites 💮 Web Slice Ga | llery 💮 YPOMED                 | ) 🗰 WeTransfer - Send L | ar 🗋 Από Google Chrome 🎯 | Home · EMA A | Account       |           |         | C A        | λλοι σελι | ιδοδείκτες |
|                                      | eptide search ID mappi         | ing SPARQL                     | UniProtKB 🔻             |                          |              | Advanced      | List Se   | arch    | <b>æ</b> 6 |           | Help       |
| Function                             | Entry Variant v<br>Secondary   | viewer 630<br>A8K013           | Feature viewer          | Genomic coordinates      | Publica      | tions Externa | l links   | History |            |           | ^          |
| Names & Taxonomy                     | accessions                     | B0ZBD1                         |                         |                          |              |               |           |         |            |           |            |
| Subcellular Location                 |                                | B0ZBD2                         |                         |                          |              |               |           |         |            |           |            |
| Disease & Variants                   |                                | B0ZBD4<br>B0ZBD5<br>More acces | sions                   |                          |              |               |           |         |            |           |            |
| PTM/Processing                       |                                | I                              |                         |                          |              |               |           |         |            |           | ㅎ          |
| Expression                           | Proteomes                      |                                |                         |                          |              |               |           |         |            |           | -eedba     |
| Interaction                          | Identifier                     | UP0000056                      | 40                      |                          |              |               |           |         |            |           |            |
| Structure                            | Componenti                     | Chromosom                      | ne 8                    |                          |              |               |           |         |            |           | Help       |
| Family & Domains                     | Organism-s                     | pecific o                      | latabases               |                          |              |               |           |         |            |           |            |
| Sequence & Isoforms                  | AGR                            | HGNC:277                       | 2                       | VEu                      | PathDB       | HostDB:ENSG00 | 000120907 | ß       |            |           |            |
| Similar Proteins                     | HGNC                           | HGNC:277                       | ADRA1A                  | n                        | eXtProt      | NX_P35348 🗗   |           |         |            |           |            |
|                                      | МІМ                            | <b>104221</b> ௴ g              | ene                     |                          |              |               |           |         |            |           |            |
|                                      |                                | • •                            |                         |                          |              |               |           | -       |            | 9:29 AM   | ~          |

| $\leftrightarrow$ $\rightarrow$ C $\bigcirc$ A | https://www. <b>uniprot.org</b> /uniprotkb/P3534                 | 48/entry#sequences                                   |                              | ☆                                   |                    | ▽ ⊻ ©             | Ġ വി           |
|------------------------------------------------|------------------------------------------------------------------|------------------------------------------------------|------------------------------|-------------------------------------|--------------------|-------------------|----------------|
| 🌣 Συχνές επισκέψεις 🛛 Ξεκινώντας 🕀 Sugge       | ested Sites   Web Slice Gallery 🕀 YPOMED                         | ) 🗯 WeTransfer - Send Lar                            | 🗋 Από Google Chrome 🛭 😋 Η    | ome · EMA Account                   |                    | C                 | Άλλοι σελιδοδε |
| UniProt BLAST Align Pepti                      | de search ID mapping SPARQL                                      | . UniProtKB ▼                                        |                              | Ad                                  | vanced   List      | Search 🐣          | 🕁 🖸 Hel        |
| Function                                       | Entry Sequence<br>Variant viewer 630<br>status <sup>1</sup>      | Feature viewer G                                     | enomic coordinates           | Publications Ex                     | cternal links      | History           |                |
| Names & Taxonomy                               | This entry describes <b>9</b> isoforms <sup>1</sup>              | produced by Alternative                              | splicing                     |                                     |                    |                   |                |
| Subcellular Location                           |                                                                  |                                                      | ophonig                      |                                     |                    |                   |                |
| Disease & Variants                             | P35348-1                                                         |                                                      |                              |                                     |                    |                   |                |
| PTM/Processing                                 | This isoform has been chosen as appears in the downloadable vers | the <b>canonical</b> sequence<br>sions of the entry. | e. All positional informatio | n in this entry refers t            | to it. This is als | o the sequence    | e that         |
| Expression                                     | 1                                                                |                                                      |                              |                                     |                    |                   |                |
| Interaction                                    | Name 1<br>Synonyms Alpha 1c-1, Alpha                             | (1A-1)                                               | See also                     | sequence in UniPar                  | c or sequence      | clusters in Uni   | Ref "          |
| Structure                                      | Tools 🔹 📩 Download 🗯 Add                                         | l Highlight 🔹 Copy seq                               | uence                        |                                     |                    |                   | - e            |
| Family & Domains                               | Length 466                                                       |                                                      | Last upda                    | ated 1995-11-01 v2                  |                    |                   |                |
| Sequence & Isoforms                            | Mass (Da) 51,487                                                 |                                                      | Checksur                     | <b>n</b> <sup>i</sup> 1A50487531DEC | DF0                |                   |                |
| Similar Proteins                               | 10 20<br>MVFLSGNASD SSNCTQPPAP VI                                | 30 44<br>NISKAILLG VILGGLILF                         | 50<br>G VLGNILVILS VACHRE    | 60 70<br>ILHSV THYYIVNLAV           | 80<br>ADLLLTSTVL   | 90<br>PFSAIFEVLG  |                |
|                                                | 100<br>YWAFGRVFCN IWAAVDVLCC TA                                  | ASIMGLCII SIDRYIGVS                                  | 140<br>Y PLRYPTIVTQ RRGLMA   | 150 160<br>NLLCV WALSLVISIG         | 170<br>PLFGWRQPAP  | 180<br>EDETICQINE |                |
|                                                | 190 200                                                          | 210 220                                              | 230                          | 240 250                             | 260                | 270               |                |

## Τότε δίνεται η αλληλουχία της πρωτεΐνης, οπότε την επιλέγουμε και την αντιγράφουμε για να την επικολλήσουμε μέσα στο πρόγραμμα FASTA.

| $\leftarrow \   \rightarrow \   {\tt G}$                         | O A https://rest.uniprot.org                                  | <b>rg</b> /uniprotkb/P35348.fasta                         |                               | E 🏠                | 🖂 🛃 🤩 🖢 🖘             |
|------------------------------------------------------------------|---------------------------------------------------------------|-----------------------------------------------------------|-------------------------------|--------------------|-----------------------|
| 🔅 Συχνές επισκέψεις 🛛 Ξεκινώντα                                  | .ς 💮 Suggested Sites 💮 Web Slice                              | ce Gallery 💮 YPOMEDI 🗯 WeTransfer - Seno                  | l Lar 🗋 Από Google Chrome 📀 Η | Home · EMA Account | 🗋 Άλλοι σελιδοδείκτες |
| >sp P35348 ADA1A_HUMAN Alpha-1<br>MVFLSGNASDSSNCTQPPAPVNISKAILLG | A adrenergic receptor OS=Homo<br>VILGGLILFGVLGNILVILSVACHRHLH | no sapiens OX=9606 GN=ADRA1A PE=1 SV=<br><mark>HSV</mark> | 2                             |                    |                       |
| THYYIVNLAVADLLLTSTVLPFSAIFEVLG<br>SIDRYIGVSYPLRYPTIVTQRRGLMALLCV | YWAFGRVFCNIWAAVDVLCCTASIMGLC<br>WALSLVISIGPLFGWRQPAPEDETICQI  |                                                           |                               |                    |                       |
| EPGYVLFSALGSFYLPLAIILVMYCRVYVV<br>APAGGSGMASAKTKTHFSVRLLKFSREKKA | AKRESRGLKSGLKTDKSDSEQVTLRIHR<br>AKTLGIVVGCFVLCWLPFFLVMPIGSFF  | FPD                                                       |                               |                    |                       |
| HPPSQAVEGOHKDMVRIPVGSRETFYRISK                                   | QEFKKAFQNVLRIQCLCRKQSSKHALGY<br>TDGVCEWKFFSSMPRGSARITVSKDQSS  | 5CT                                                       |                               |                    |                       |

TARVRSKSFLQVCCCVGPSTPSLDKNHQVPTIKVHTISLSENGEEV

Για πρόσβαση στο FASTA, ανοίξτε το Internet Explorer και πληκτρολογήστε "http://www.ebi.ac.uk/Tools/sss/fasta/..

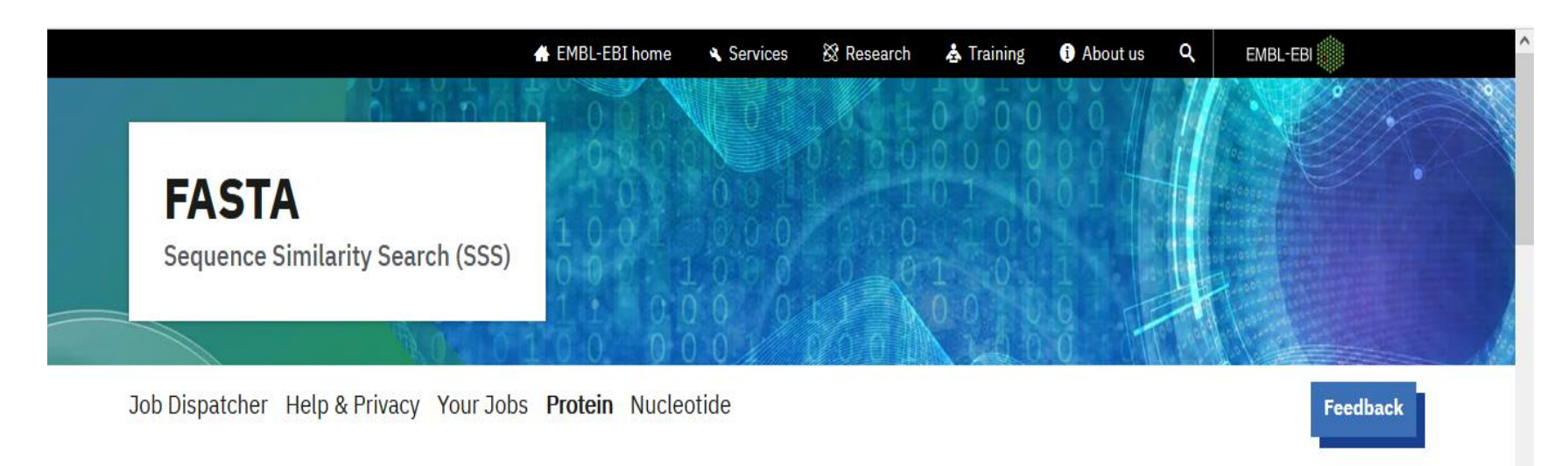

This tool provides sequence similarity searching against protein databases using the FASTA suite of programs. FASTA provides a heuristic search with a protein query. FASTX and FASTY translate a DNA query. Optimal searches are available with SSEARCH (local), GGSEARCH (global) and GLSEARCH (global query, local database).

| Databases 🛈 | Protein DATABASES                         |
|-------------|-------------------------------------------|
| (Protein)   | Clear selection       1 Database selected |

| $\leftarrow \rightarrow C$ | O A https://ww         | w. <b>ebi.ac.uk</b> /jdispatcher/sss/fasta                                                                                                    | 公                                                                                                    | ⊘⊻         | <b>i</b>  | മ ≡             |
|----------------------------|------------------------|----------------------------------------------------------------------------------------------------|----------------------------------------------------------------------------------------------------|------------|-----------|-----------------|
| Συχνές επισκέψεις ΠΞεκινώ  | ντας 💮 Suggested Sites | 💮 Web Slice Gallery 💮 YPOMEDI 🗯 WeTransfer - Send Lar 🗋 Από Google Chrome                                                                                                    | 🕙 Home · EMA Account                                                                                                    |            | Δ Άλλο    | ι σελιδοδείκτες |
|                            |                        |                                                                                                    |                                                                                                    |            | = $$ $-$  |                 |
| Input sequ                 | ence 🛈                 | Sequence type                                                                                                    |                                                                                                    |            |           |                 |
|                            |                        | Protein O DNA O RNA                                                                                                    |                                                                                                    |            |           |                 |
|                            |                        | Paste your sequence here - or use the example sequen                                                                                                    | ce                                                                                                    |            |           | - 1             |
|                            |                        | MVFLSGNASDSSNCTOPPAPVNISKAILLGVILGGLILFGVLG<br>THYYIVNLAVADLLLTSTVLPFSAIFEVLGYWAFGRVFCNIW<br>SIDRYIGVSYPLRYPTIVTORRGLMALLCVWALSLVISIGPLF<br>EPGYVLFSALGSFYLPLAIILVMYCRVYVVAKRESRGLKSGLF<br>APAGGSGMASAKTKTHFSVRLLKFSREKKAAKTLGIVVGCF<br>FKPSETVFKIVFWLGYLNSCINPIIYPCSSQEFKKAFONVLR<br>HPPSQAVEGQHKDMVRIPVGSRETFYRISKTDGVCEWKFF<br>TARVRSKSFLQVCCCVGPSTPSLDKNHQVPTIKVHTISLSEN | GNILVILSVACHRHLHSV<br>AAVDVLCCTASIMGLCII<br>GWROPAPEDETICOINE<br>KTDKSDSEQVTLRIHRKN<br>IVLCWLPFFLVMPIGSFFPD<br>IQCLCRKQSSKHALGYTL<br>SSMPRGSARITVSKDQSSCT |            | < > //    |                 |
|                            |                        | Περιήγηση Δεν επιλέχθηκε αρχείο.                                                                                                    | the example Clear sequence                                                                                                    | More examp | le inputs |                 |
| Program 🛈                  |                        | ● FASTA ○ FASTX ○ FASTY ○ SSEARCH ○ GGS                                                                                                    | SEARCH 🔘 GLSEARCH 🔘 TF                                                                                                    | ASTX 🔿 1   | FASTY     |                 |
| <                          |                        |                                                                                                    |                                                                                                    |            |           | >               |

#### Κρατάμε τις επιλεγμένες (default) παραμέτρους, αλλά θα μπορούσαμε να αλλάξουμε όποιαδήποτε παράμετρο

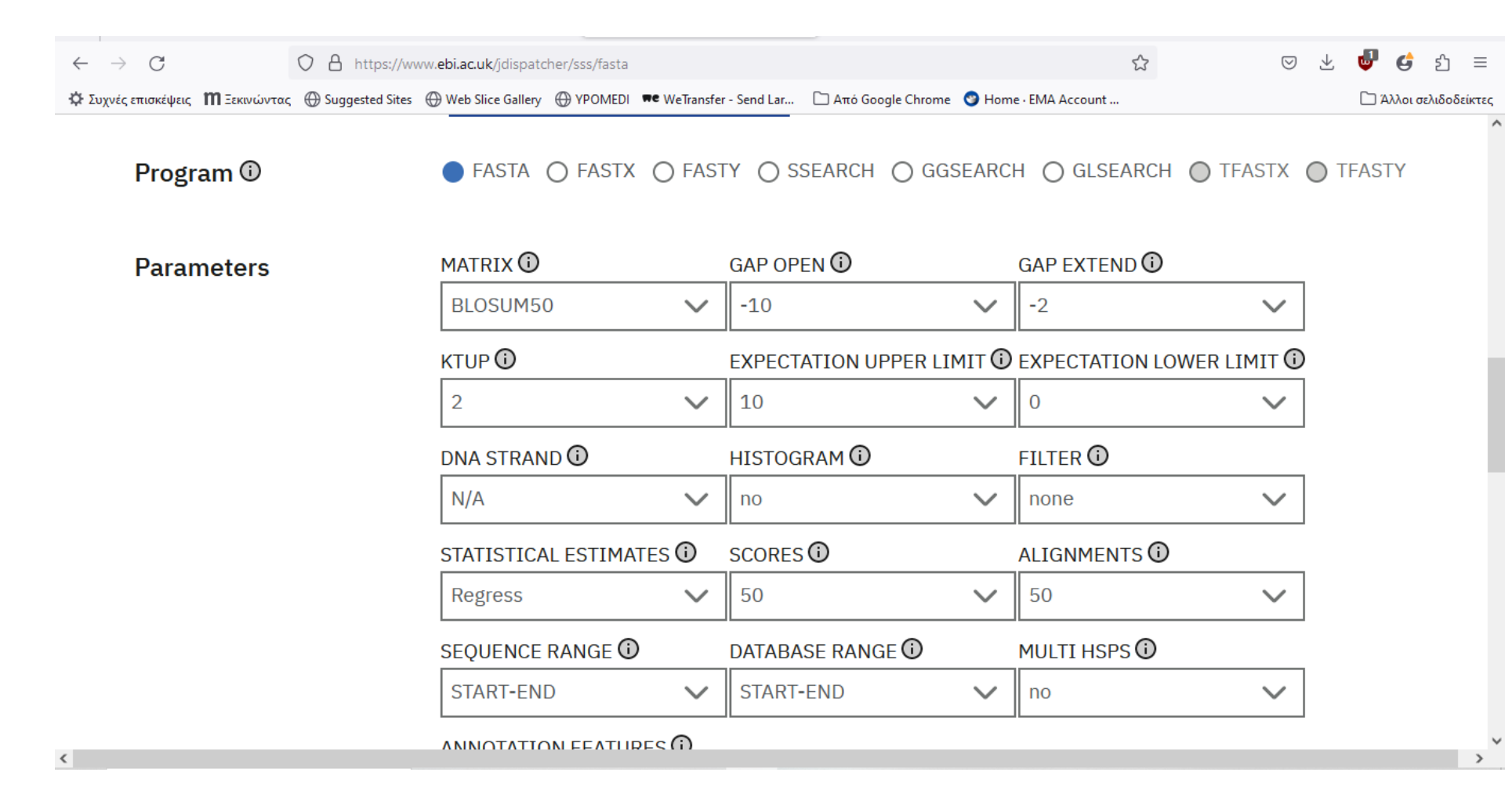

| $\leftarrow \   \rightarrow \   G$ | O A https://ww         | ww. <b>ebi.ac.uk</b> /jdispato                 | her/sss/fasta                    |                                         |                                         |                                              | \$                               | 0               | 9 ⊻              | <b>U</b>            | <b>ය</b> එ | ) ≡      |
|------------------------------------|------------------------|------------------------------------------------|----------------------------------|-----------------------------------------|-----------------------------------------|----------------------------------------------|----------------------------------|-----------------|------------------|---------------------|------------|----------|
| 🔅 Συχνές επισκέψεις 🛛 Ξεκινών      | ντας   Guggested Sites | Heb Slice Gallery                              | YPOMEDI                          | ₩€ WeTransfer - Send Lar                | . 🗋 Από Google Chrome                   | 🕙 Home · EMA Account .                       |                                  |                 |                  | ΔN                  | λοι σελιδο | οδείκτες |
|                                    |                        | no                                             |                                  | $\sim$                                  |                                         |                                              |                                  |                 |                  |                     |            | ^        |
|                                    |                        | SCORE REP                                      |                                  | мат 🛈                                   |                                         |                                              |                                  |                 |                  |                     |            |          |
|                                    |                        | Default                                        |                                  |                                         |                                         |                                              | $\sim$                           |                 |                  |                     |            |          |
|                                    |                        | Less options                                   | ^                                |                                         |                                         |                                              |                                  |                 |                  |                     |            |          |
| Submit                             |                        | Title                                          |                                  |                                         |                                         | _                                            |                                  |                 |                  |                     |            |          |
|                                    |                        | FASTA's jo                                     | b                                |                                         |                                         |                                              |                                  |                 |                  |                     |            |          |
|                                    |                        | Subm                                           | it                               |                                         |                                         |                                              |                                  |                 |                  |                     |            |          |
|                                    |                        | Subin                                          |                                  |                                         |                                         |                                              |                                  |                 |                  |                     |            |          |
|                                    |                        |                                                |                                  |                                         |                                         |                                              |                                  |                 |                  |                     |            |          |
|                                    |                        | If you use th<br>services fro<br>bio.tools red | nis service<br>m EMBL-E<br>cord. | e, please consider<br>EBI in 2022. More | citing the followir<br>information abou | ng publication: Sea<br>t this bioinformation | arch and seque<br>cs application | ence a<br>can b | nalysi<br>e four | is tool<br>nd in it | S<br>S     |          |
|                                    |                        | Please read                                    | the provi                        | ided Help & Privac                      | y before seeking l                      | nelp from our supp                           | oort staff. If yo                | ou have         | e any            |                     |            | ~        |
| <                                  |                        |                                                |                                  |                                         |                                         | -                                            |                                  |                 |                  |                     |            | >        |

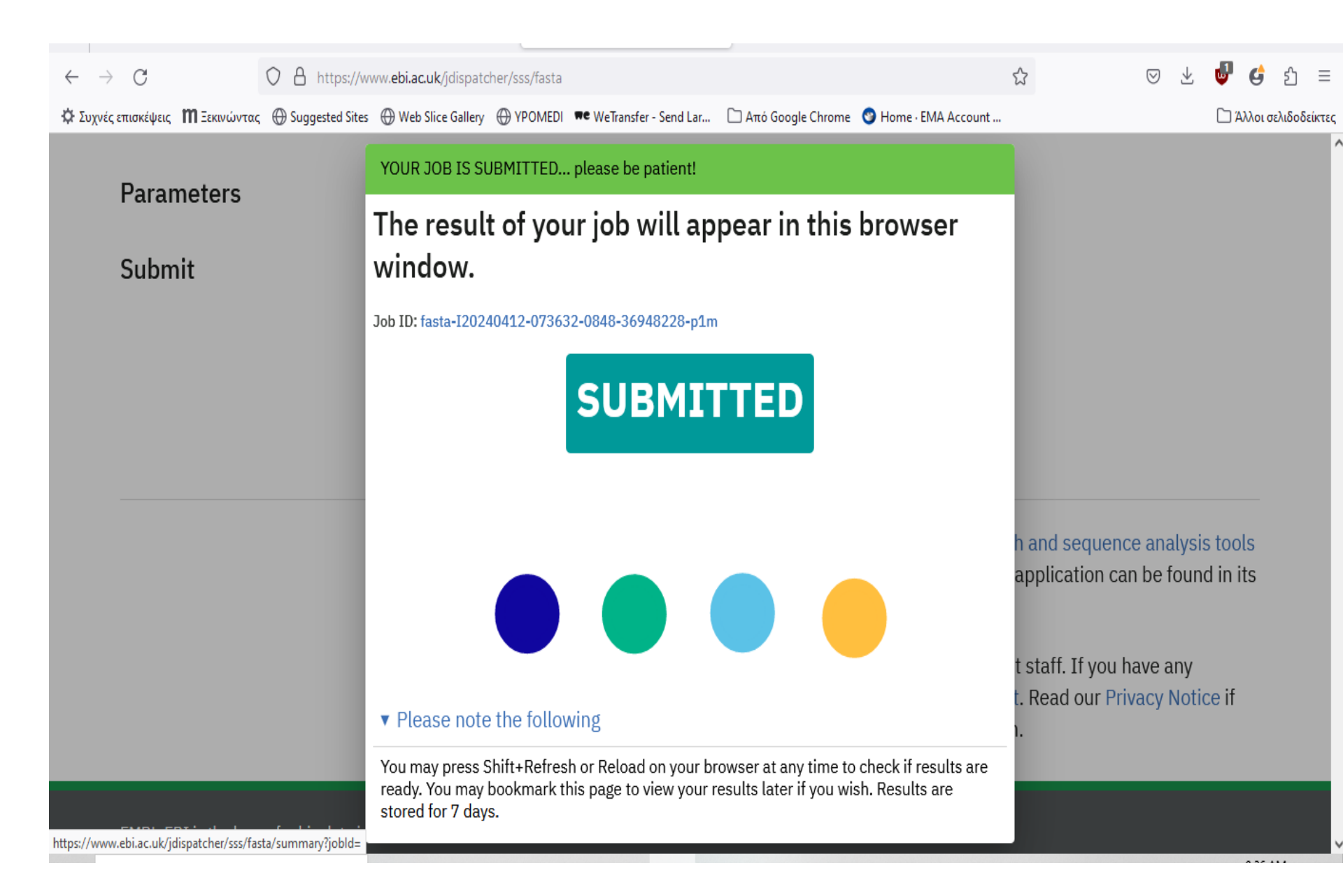

Τα αποτελέσματα (output) παρέχουν μια λίστα όλων των αλληλουχιών που είναι όμοιες με την ζητούμενη αλληλουχία. Οι αλληλουχίες προέρχονται από τη βάση δεδομένων SWISS-PROT. Το μήκος, ομοιότητα και το E-value για κάθε σύγκριση δίνεται. Αν ενδιαφέρεστε να συγκρίνετε μόνο τις σειρές ADA1A\_HUMAN και A1AA\_OS, μην επιλέγεται (unmark) όλα τα πλαίσια κάτω από το "Alignment" εκτός από το ADA1A\_OS. Μετά επιλέξτε το "Show Alignments".

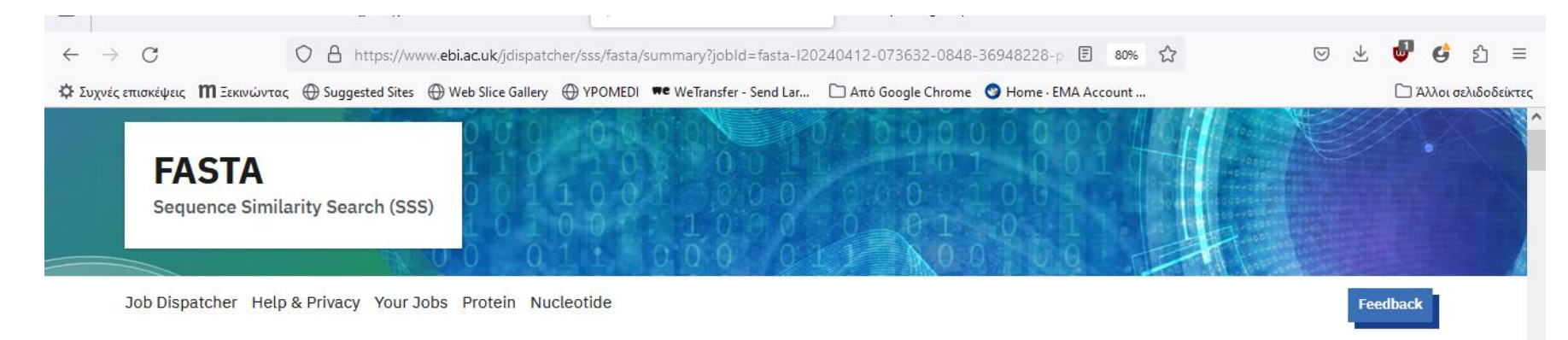

#### Results for Job ID: fasta-I20240412-073632-0848-36948228-p1m

| Summary Table                                                                                                    | ry Table Tool Output |          | V         | isual Output                                                                                                    | Functional Predictions                                                                                                    | Result Files |             |               | Submission Details |          |  |  |
|----------------------------------------------------------------------------------------------------|----------------------|----------|-----------|----------------------------------------------------------------------------------------------------|----------------------------------------------------------------------------------------------------|--------------|-------------|---------------|--------------------|----------|--|--|
|                                                                                                    | 50 res               | ults fou | Ind       |                                                                                                    |                                                                                                    |              | ltems       | per page: 50  | 1 – 50 of 50       |          |  |  |
| Organisms                                                                                                    |                      | Align    | DB:ID     | Source                                                                                                    |                                                                                                    | Length       | Score(Bits) | Identities(%) | Positives(%)       | E()      |  |  |
| <ul> <li>☐ Homo sapiens</li> <li>(34)</li> <li>☐ Mus musculus (2)</li> <li>☐ Bos taurus (2)</li> <li>☐ Cavia porcellus (2)</li> <li>☐ Oryctolagus<br/>cuniculus (2)</li> </ul> |                      | 1        | SP:P35348 | Alpha-1A adre<br>OX=9606 GN=<br>View Cross-re<br>> Gene expression<br>> Macromolecular<br>> Literature > San<br>> Molecular interau<br>> Reactions & path | energic receptor OS=Homo sapiens<br>=ADRA1A PE=1 SV=2<br>eferences [13]<br>> Bioactive molecules > Nucleotide sequences<br>structures > Genomes & metagenomes<br>nples & ontologies > Protein families<br>ctions > Diseases > Protein expression data<br>ways > Protein sequences | 466          | 626.1       | 100.0         | 100.0              | 9.6e-178 |  |  |
| Rattus norvegicus                                                                                                    |                      | 2        | SP:P35348 | Alpha-1A adre                                                                                                    | energic receptor OS=Homo sapiens                                                                                                    | 466          | 626.1       | 100.0         | 100.0              | 9.6e-178 |  |  |

#### Τότε εμφανίζονται οι αντιστοιχίες.

| -<br>- | → C O E                                                                                         | Υ Αρχική Σελίδα :: Είσοδος       ×       FASTA < EMBL-EBI       ×       rest.uniprot.org/uniprotkb/P35348.f ×       +         Attps://www.ebi.ac.uk/jdispatcher/sss/fasta/summary?jobId=fasta-120240412-073632-0848-36948228-p       E       80%       C                                                          | ~ ₹   | – ப<br>🥑 🖨 பி     | ×     |
|--------|-------------------------------------------------------------------------------------------------|----------------------------------------------------------------------------------------------------|-------|-------------------|-------|
| ΦΣυ    | χνές επισκέψεις 👖 Ξεκινώντας 💮 Su                                                               | uggested Sites 🛞 Web Slice Gallery 🛞 YPOMEDI 🗮 WeTransfer - Send Lar 🗋 Από Google Chrome 🎯 Home - EMA Account                                                                                                    |       | 🗋 Άλλοι σελιδοδεί | ίκτες |
|        | Cavia porcellus (2) Coryctolagus cuniculus (2) Rattus norvegicus (2) Canis lupus familiaria (2) | >SP:P35348 ADA1A_HUMAN Alpha-1A adrenergic receptor OS=Homo         sapiens 0X=9606 GN=ADRA1A PE=1 SV=2 (466 aa)         initn: 3143 init1: 3143 opt: 3143 Z-score: 3333.3 bits: 626.1 E(1307104): 9.6e-178         Smith-Waterman score: 3143': 100 0% identity (100 0% similar) in 466 aa overlan (1-466:1-466) |       | Ŷ                 |       |
|        |                                                                                                 | 10       20       30       40       50       60         EMBOSS MVFLSGNASDSSNCTQPPAPVNISKAILLGVILGGLILFGVLGNILVILSVACHRHLHSV         SP:P35 MVFLSGNASDSSNCTQPPAPVNISKAILLGVILGGLILFGVLGNILVILSVACHRHLHSV         10       20       30       40       50       60                                                   |       |                   |       |
|        | Apply to selection                                                                              | 70 80 90 100 110 120<br>EMBOSS THYYIVNLAVADLLLTSTVLPFSAIFEVLGYWAFGRVFCNIWAAVDVLCCTASIMGLCII                                                                                                    |       |                   |       |
|        | Annotation                                                                                      | SP:P35 THYYIVNLAVADLLLTSTVLPFSAIFEVLGYWAFGRVFCNIWAAVDVLCCTASIMGLCII<br>70 80 90 100 110 120                                                                                                    |       |                   |       |
|        | Alignment                                                                                       | 130 140 150 160 170 180<br>EMBOSS SIDRYIGVSYPLRYPTIVTQRRGLMALLCVWALSLVISIGPLFGWRQPAPEDETICQINE                                                                                                    |       |                   |       |
|        |                                                                                                 | SP:P35 SIDRYIGVSYPLRYPTIVTQRRGLMALLCVWALSLVISIGPLFGWRQPAPEDETICQINE<br>130 140 150 160 170 180<br><                                                                                                    |       | >                 |       |
|        | Apply to selection                                                                              | 2       SP:P35348       Alpha-1A adrenergic receptor OS=Homo sapiens<br>OX=9606 GN=ADRA1A PE=1 SV=2<br>View Cross-references [13]       466       626.1       100.0       100.0                                                                                                    | .0 9. | 6e-178            |       |

| ē                                                                                                    | MailEnable Web Mail::DOXANI©× 🧏 A             | ρχική Σελίδα :: Είσοδος            | × 🛑 FASTA            | A < EMBL-EBI                                                                                                    | × rest.uniprot                                                                                  | .org/uniprotkb/P35348.f ×   | +                   |        | $\sim$             | -          | ٥               | $\times$ |
|----------------------------------------------------------------------------------------------------|-----------------------------------------------|------------------------------------|----------------------|----------------------------------------------------------------------------------------------------|-------------------------------------------------------------------------------------------------|-----------------------------|---------------------|--------|--------------------|------------|-----------------|----------|
| $\leftarrow$                                                                                                    | → C O A https                                 | s://www. <b>ebi.ac.uk</b> /jdispat | cher/sss/fasta/su    | ummary?jobId=fasta                                                                                                    | -120240412-0736                                                                                 | 32-0848-36948228-p          | E 80% ☆             |        | $\bigtriangledown$ | 坐 🔮 🤅      | <b>;</b> பி     | ≡        |
| Φ Συ                                                                                                    | χνές επ 🥘 fasta-120240412-073632-0848-3694822 | 28-p1m-entries-fasta - Σημε        | ωματάριο             |                                                                                                    |                                                                                                 |                             | - 0                 | ×      |                    | Δ Άλλ      | οι σελιδοδ      | δείκτες  |
| DUNIPROT: ADAIA_RABIT 002824 Alpha-1A adrenergic receptor (Alpha-1A adrenoreceptor) (Alpha-1A adrenoceptor) (Alpha-1C adreneUNIPROT: ADAIA_RABIT 002824 Alpha-1A adrenergic receptor (Alpha-1A adrenoreceptor) (Alpha-1A adrenoceptor) (Alpha-1C adreneWFLSGNASDSSNCTHPPAPVNISKAILLGVILGGLILFGVLGNILVILSVACHRHLHSVTHYTYINLAVADLLLTSTVLPFSAIFEILGYWAFGRVFCNIMAADVULCCTASIISLCVISIDRYIGVSYPLRYPTIVTQRGLRALLCWAFSLVISVGPLFGWRQPAPDETICQINEEPGYULFSALGSFYVPLTIILAWYCRVYWAKRESRGLKSGLKTDKSDSEQVTLRIHRKNAPAGGSGVASAKNKTHFSVRLLKFSREKKAAKTLGIVGCEWKFSSWRPGSARITVPKDQSACTTARVRSKSFLQVCCCVGPSTPINPGENHQVPTIKIHTISLSENGEEV>>p[P35348-8]ADAIA_HUWAN Isoform 8 of Alpha-1A adrenergic receptor 05=Homo sapiens 0X=9606 GN=ADRAIAWYELSGNASDSSNCTQPPAPVNISKAILLGVILGGLILFGVLGNILVISVACHRHLHSVTHYTYINLAVADLLLTSTVLPFSAIFEVLGYWARGRVFCNIMAADVLCCTASIMGLCIISIDRYIGVSYPLRYPTIVTQRRGLMALLCWALSLVISIGPLFGWRQPAPDETICQINEP8.32e-168P00DUDLITS>>achD8258APAGGSGNASAKTKTHFSVRLLKFSREKKAAKTLGLVGCFVLCWIPFLVWTGFHHVGQDDLDLTS>>achD8268>>achD8268>>achD8268>>achD8268>>achD8268>>achD8268>>achD8268>>achD8268>>achD8268>>achD8268>>achD8268>>achD8268>>achD8268>>achD8268>>achD8268>>achD8268>>achD8268>>achD8268>>achD8268>>achD8268>>achD8268>>achD8268>>achD8268>>achD8268>>achD8268>>achD8268>>achD8268 |                                               |                                    |                      |                                                                                                    |                                                                                                 |                             |                     |        |                    |            |                 |          |
| HQAGVQMHDLGSLQPPPGFKRFSCLSLPSSWDYRDVPPGRRHQAQLIFVFLVETGFHHV<br>GQDLDLLTS<br>>sp P35348-8 ADA1A_HUMAN_Isoform 8 of Alpha-1A adrenergic receptor 0S=Homo sapiens 0X=9606 GN=ADRA1A<br>MVFLSGNASDSSNcTQPPAPVNISKAILLGVLIGGLIFGVLGNLVILSVACHRHLHSV<br>THYYIVNLAVADLLLTSTVLPFSAIFEVLGYWAFGRVFCNIWAAVDVLCCTASIMGLCII<br>SIDRYIGVSYPLRYPTIVTQRRGLMALLCVWALSLVISIGPLFGWRQPAPEDETICQINE<br>EPGYVLFSALGSFYLPLAIILVMYCRVYVVAKRESRGLKSGLKTDKSDSEQVTLRIHRKN<br>APAGGSGMASAKTKTHFSVRLLKFSREKKAAKTLGIVVGCFVLCWLPFFLVMPIDEVSLC<br>HOAGVV0WHDIGSLOPPPPGFKRESCISIPSSWDYRDVPPGRRHOADITEVFLVFTGFHHV<br><                                                                                                    |                                               |                                    |                      |                                                                                                    |                                                                                                 |                             |                     |        |                    |            |                 |          |
|                                                                                                    | Apply to selection                            | 5 SP:Q                             | 9WU25 Al<br>O)<br>Vi | pha-1A adrenergic<br>X=10141 GN=ADR<br>ew Cross-referen<br>Bioactive molecules ► N<br>Samples & ontologies ► F<br>Genomes & metagenomes | C receptor OS=Ca<br>A1A PE=2 SV=2<br>ces [7]<br>udeotide sequences ►<br>Protein families ► Prot | Literature<br>ein sequences | 6 594.6 94.4        | 4      | 97.9               | 2.9e-168   |                 | Ŷ        |
|                                                                                                    | Αναζήτηση                                     | Ħ 💽 🌔                              | 2 🔒 🛛                | . 🛛 🕹                                                                                                    | 0 🗵                                                                                             | 29 🖪 🥥                      | <mark>)</mark> 13°C | Ηλιοφά | άνεια 🔨            | Qa ENG 9:4 | 10 AM<br>2/2024 | ,<br>12  |

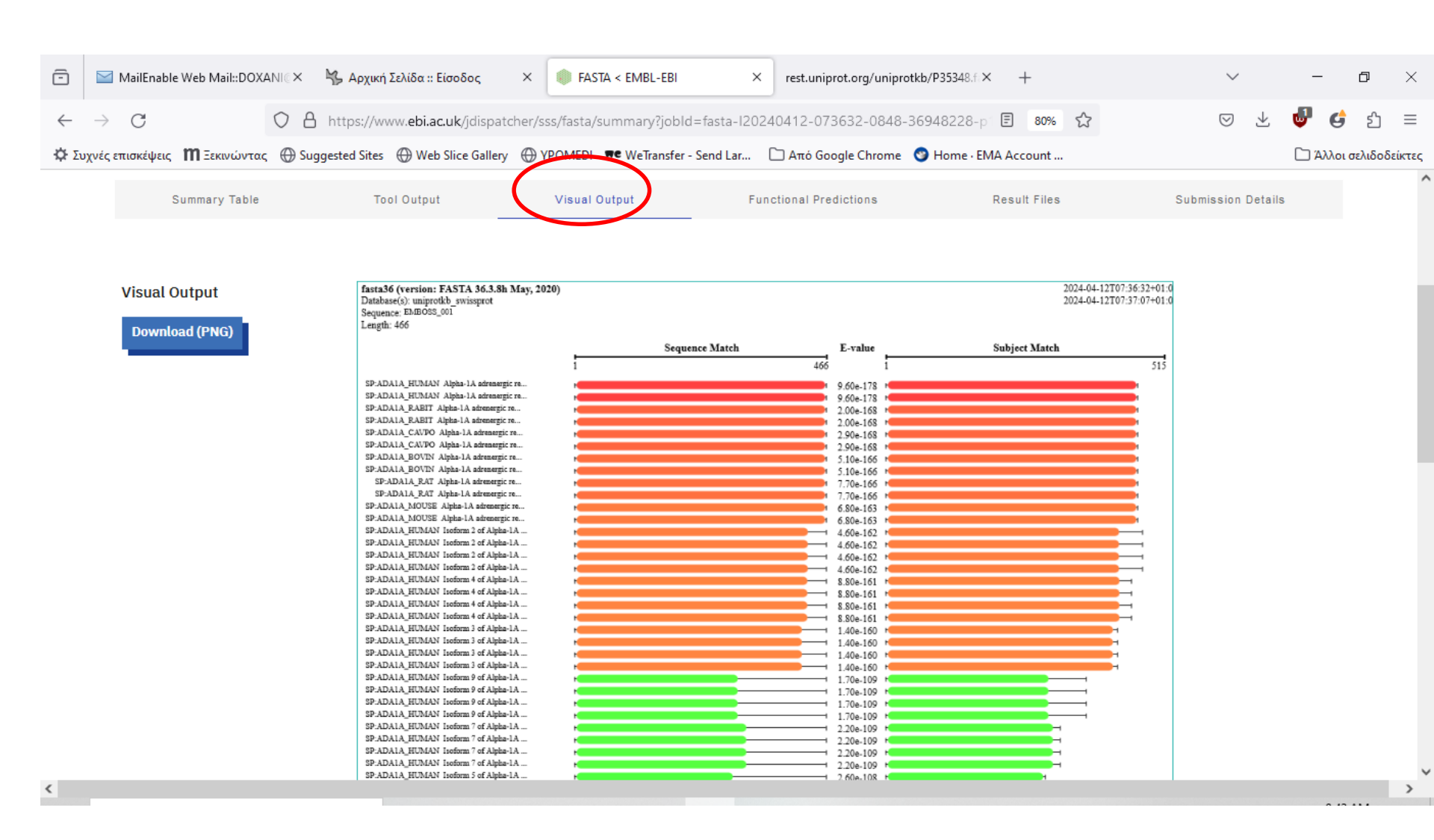

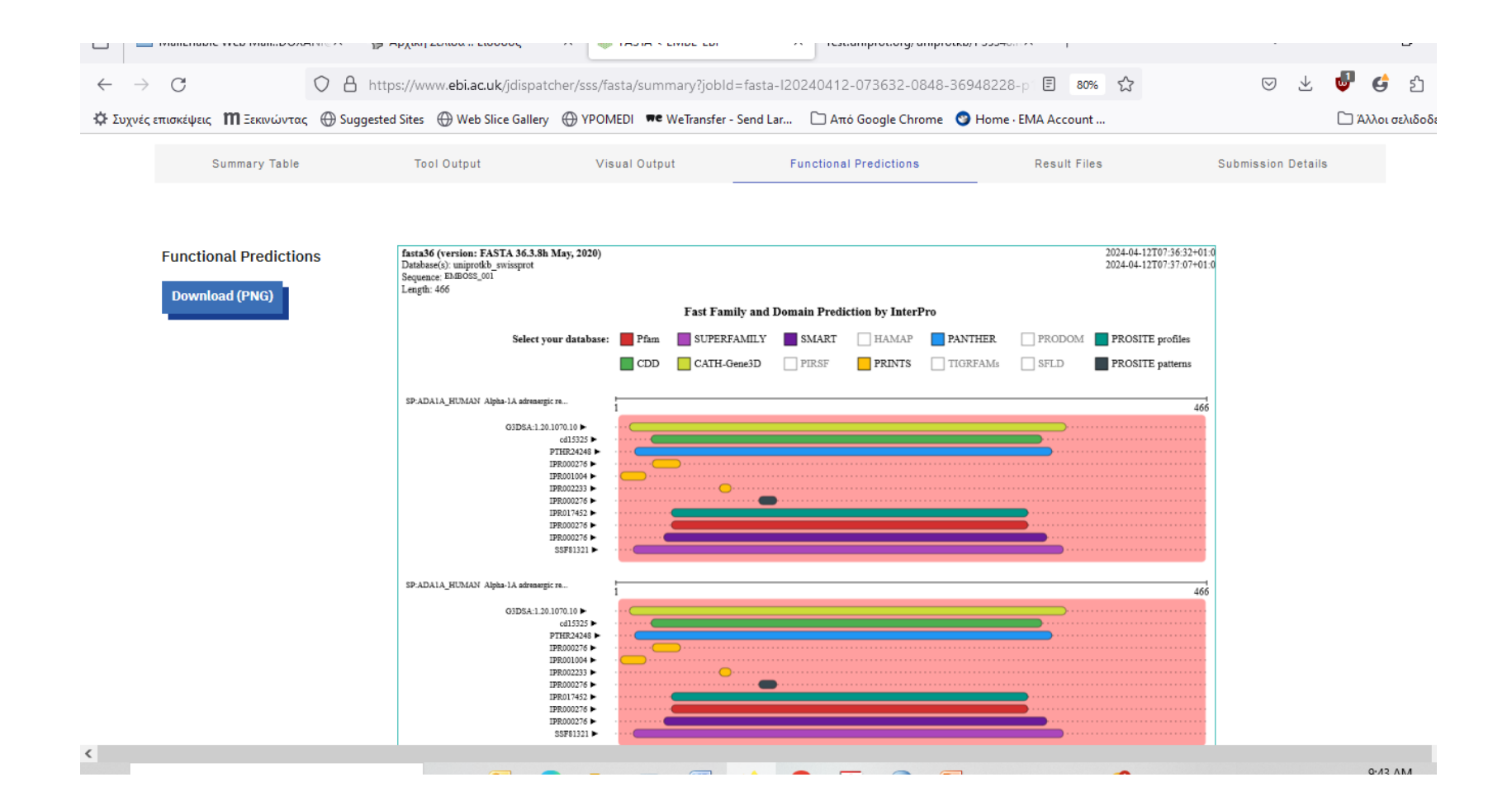

#### ΠΡΑΚΤΙΚΗ ΕΦΑΡΜΟΓΗ BLAST Ανοίξτε το Internet Explorer και πληκτρολογήστε τη διεύθυνση: http://blast.ncbi.nlm.nih.gov/Blast.cgi</u>. Μετά επιλέξτε "protein blast"

 $\leftarrow \rightarrow C$ O A https://blast.ncbi.nlm.nih.gov/Blast.cgi  $\bigtriangledown$ . ያገ 90% 23 G  $\equiv$ 🔅 Συχνές επισκέψεις 👖 Ξεκινώντας 💮 Suggested Sites 💮 Web Slice Gallery 💮 YPOMEDI 🕶 WeTransfer - Send Lar... 🗋 Από Google Chrome 🔮 Home · EMA Account ... Άλλοι σελιδοδείκτες An official website of the United States government Here's how you know National Library of Medicine Log in National Center for Biotechnology Information BLAST<sup>®</sup> Home Recent Results Saved Strategies Help **Basic Local Alignment Search Tool** BLAST+ 2.15.0 is here! BLAST finds regions of similarity between biological sequences. The N We have included two exciting new features in the latest EW program compares nucleotide or protein sequences to sequence **BLAST+** release databases and calculates the statistical significance. Learn more S Tue, 28 Nov 2023 More BLAST news... Web BLAST blastx translated nucleotide > protein **Protein BLAS** Nucleotide BLAST tblastn nucleotide > nucleotide protein > translated nucleotide protein > protein

| 💼 🔛 MailEnable Web N                     | Mail::DOXANI© × 🦌 Αρχική Σελίδα :: Είσοδος                              | × 🌲 FASTA < EMBL-EBI                                 | × S Protein BLAST: search protein  | di× +            | ~ -                   | o ×             |
|------------------------------------------|-------------------------------------------------------------------------|------------------------------------------------------|------------------------------------|------------------|-----------------------|-----------------|
| $\leftarrow \   \rightarrow \   G$       | O A https://blast.ncbi.nlm. <b>nih.go</b>                               | //Blast.cgi?PROGRAM=blastp&PAGE                      |                                    | om 🗉 90% 🏠       | ▽ 🛓 🔮 🤮               | ර ≡             |
| 🔅 Συχνές επισκέψεις 🛛 Ξε                 | εκινώντας 💮 Suggested Sites 💮 Web Slice Galler                          | y 💮 YPOMEDI 🗯 WeTransfer - Send L                    | Lar 🗀 Από Google Chrome 📀 Home     | EMA Account      | 🗀 Άλλο                | ι σελιδοδείκτες |
| A                                        | n official website of the United States government Here's h             | ow you know 🗸                                        |                                    |                  |                       | ^               |
| NIH                                      | National Library of Medic<br>National Center for Biotechnology Informat | ine<br><sup>on</sup>                                 |                                    |                  | Log in                |                 |
| BLAS                                     | T <sup>®</sup> » blastp suite                                           |                                                      | Hom                                | e Recent Results | Saved Strategies Help |                 |
| blastn blastp                            | blastx tblastn tblastx                                                  | Standard Pro                                         | otein BLAST                        |                  |                       |                 |
| <b>E</b> ( <b>D D</b>                    |                                                                         | BLASTP programs search protein dat                   | abases using a protein query. more |                  | Reset page Bookn      | nark            |
| Enter Query Sequ<br>Enter accession numb | ence<br>per(s), gi(s), or FASTA sequence(s) 😮 Clear                     | Query subrange 😮                                     |                                    |                  |                       |                 |
|                                          |                                                                         | From                                                 |                                    |                  |                       |                 |
| Or, upload file                          | Ιεριήγηση Δεν επιλέχθηκε αρχείο.                                        |                                                      |                                    |                  |                       |                 |
| Job Title                                |                                                                         |                                                      |                                    |                  |                       |                 |
| Align two or more se                     | equences 😯                                                              |                                                      |                                    |                  |                       |                 |
| Choose Search Se                         | et                                                                      |                                                      |                                    |                  |                       |                 |
| Databases                                | ) Standard databases (nr etc.): New 🔿 Experi                            | nental databases <b>Try experim</b><br>For more info | nental clustered nr database Q     |                  |                       |                 |
| Compare                                  | Select to compare standard and experimental d                           | atabase 😮                                            |                                    |                  |                       |                 |
| Standard<br>Database                     | Non-redundant protein sequences (nr)                                    | ~ €                                                  |                                    |                  |                       |                 |
|                                          |                                                                         |                                                      |                                    |                  | 9:4                   | AM              |

### Επιλέγουμε την αλληλουχία ADA1\_HUMAN σε FASTA μορφή και την επικολλούμε

| < → ୯ ŵ                                                                                                    | 🖸 🔒 https://blast.ncbi.nlm. <b>nih.gov</b> /Blast.cgi?PROGRAM=blastp&PAGE_TYPE=BlastSearch&LINK_L 🗏 🧐 🍿 🚥 😒 🏠                                                                                                    | II\ 🗉 🕶 ⊖ 📅 Ξ                              |
|----------------------------------------------------------------------------------------------------|----------------------------------------------------------------------------------------------------|--------------------------------------------|
| Συχνές επισκέψεις ΠΞεκι                                                                                                    | εκινώντας 🕀 Suggested Sites 🔀 Web Slice Gallery 🕀 YPOMEDI                                                                                                    |                                            |
| BLAST <sup>®</sup> » blastp suite                                                                                                    | ite Home Recent Results                                                                                                    | Saved Strategies Help                      |
| Θ                                                                                                    | COVID-19 is an emerging, rapidly evolving situation.<br>Get the latest public health information from CDC: <u>https://www.coronavirus.gov</u> .<br>Get the latest research from NIH: <u>https://www.nih.gov/coronavirus</u> .                                                                                                    |                                            |
|                                                                                                    | Standard Protein BLAST                                                                                                    |                                            |
| blastn blastp blastx tbla                                                                                                    | tblastr tblastr                                                                                                    |                                            |
| Enter Query Sequence                                                                                                    | BLASTP programs search protein databases using a protein query. more                                                                                                    | Reset page Bookmark                        |
| Enter accession number(s                                                                                                    | r(s), gi(s), or FASTA sequence(s) 🕖 Clear Query subrange 🥹                                                                                                    |                                            |
| VICLAMAADABUCTGREATULAT<br>THYLVINUARADLLIASTULETAA<br>SIDRIJSYSYERAKEITULEBAA<br>EGYLLEALGENEALTULMY<br>ARAGESMAAATULIISYBLICE<br>TREETULEIVENEALTULESTULE<br>TREETULEIVENEALTULESTULE<br>TREETULEIVENEALTULESTULE<br>TREETULEIVENEALTULESTULE<br>VICLAMAADABUCTGREATULESTULE<br>COMPACT AND AND AND AND AND AND AND AND AND AND | International activities in the international activities in the international activities international activities internationactivities internationactivities international activitities interna | Se displayed<br>Jefault<br>Ick to the      |
| Job Title                                                                                                    | er a descriptive title for your BLAST search 🥹                                                                                                    |                                            |
| Chasses Oceanth Oct                                                                                                    |                                                                                                    |                                            |
| Database   UniP                                                                                                    | iProtKB/Swiss-Prot(swissprot)                                                                                                    |                                            |
| Organism<br>Optional Enter                                                                                                    | ter organism name or id-completions will be sugge exclude +                                                                                                    |                                            |
| Exclude Mc<br>Optional                                                                                                    | Models (XM/XP) 🔲 Non-redundant RefSeq proteins (WP) 🔲 Uncultured/environmental sample sequences                                                                                                    |                                            |
| Program Selection                                                                                                    |                                                                                                    |                                            |
| Algorithm    bla    bla                                                                                                    | blastp (protein-protein BLAST)<br>PSI-BLAST (Position-Specific Iterated BLAST)                                                                                                    | VODAFONE_WIFI_108<br>Πρόσβαση στο Internet |

## Και επιλέγουμε BLAST

|                      | Enter a description fills for your DA GT search                                                                                                    |
|----------------------|----------------------------------------------------------------------------------------------------|
| Align two or m       |                                                                                                    |
| Chasse See           |                                                                                                    |
| Databases            | Standard databases (nr etc.): Kee O Experimental databases     For more info see What is clustered nr?                                                                                                    |
| Standard             |                                                                                                    |
| Database             | ♦ UniProtKB/Swiss-Prot(swissprot) V 0                                                                                                    |
| Organism<br>Optional | Enter organism name or id-completions will be suggested exclude [Add organism]<br>Enter organism common name, binomial, or tax id. Only 20 top taxa will be shown.                                                                                             |
| Exclude<br>Optional  | Models (XM/XP) Non-redundant RefSeq proteins (WP) Uncultured/environmental sample sequences                                                                                                    |
| Compare              | Select to compare standard and experimental database 😯                                                                                                    |
| Program Sel          | ection                                                                                                    |
| Algorithm            | blastp (protein-protein BLAST)     P9I-BLAST (Position-Specific Iterated BLAST)     PHI-BLAST (Pattern Hit Initiated BLAST)     PHI-BLAST (Pattern Hit Initiated BLAST)     DELTA-BLAST (Down Enhanced Lookup Time Accelerated BLAST) Choose a BLAST algorithm |
| BLAST                | Search database swissprot Using Blastp (protein-protein BLAST) Show results in a new window                                                                                                    |
|                      | Note: Parameter values that differ from the default are highlighted in yellow and marked with + sign                                                                                                    |
|                      |                                                                                                    |

| 🔁 MailEnable Web Mail::DOXAN 🗙                       | 🗧 🧏 Αρχική Σελίδα :: Είσοδος                           | × 📦 FASTA < EMBL-EBI     | × S NCBI Blast:           | Protein Sequence $	imes$ | rest.uniprot.org/uniprotkl | b/P3534(× +   | $\sim$   | _        | ٥                    | × |  |  |  |  |
|------------------------------------------------------|--------------------------------------------------------|--------------------------|---------------------------|--------------------------|----------------------------|---------------|----------|----------|----------------------|---|--|--|--|--|
| ← → C O                                              | https://blast.ncbi.nlm. <b>nih</b> .                   | gov/Blast.cgi            |                           |                          | 90% 公                      |               | ⊚ ⊥      | <b>i</b> | பி                   | ≡ |  |  |  |  |
| 🔅 Συχνές επισκέψεις 🛚 Εεκινώντας                     | 🕽 Suggested Sites 🛛 🕀 Web Slice Ga                     | llery 💮 YPOMEDI 🗯 WeTran | isfer - Send Lar 🗋 Από Go | ogle Chrome   🎯 Hon      | ne · EMA Account           |               |          | 🗀 Άλλο   | 🗋 Άλλοι σελιδοδείκτε |   |  |  |  |  |
| An official websi                                    | te of the United States government Here                | 's how you know∨         |                           |                          |                            |               |          |          |                      | ^ |  |  |  |  |
|                                                      | onal Library of Med<br>Center for Biotechnology Inform |                          |                           |                          | Log in                     |               |          |          |                      |   |  |  |  |  |
| BLAST <sup>®</sup> » blas                            | tp suite » RID-1HP83SYY                                | 013                      |                           | Н                        | ome Recent Results         | Saved Strateg | ies Help |          |                      |   |  |  |  |  |
|                                                      | Format Request Status                                  |                          |                           |                          |                            |               |          |          |                      |   |  |  |  |  |
| [Formatting options]                                 |                                                        |                          |                           |                          |                            |               |          |          |                      |   |  |  |  |  |
| Job Title: Protein Sequence                          |                                                        |                          |                           |                          |                            |               |          |          |                      |   |  |  |  |  |
|                                                      |                                                        |                          |                           |                          |                            |               |          |          |                      |   |  |  |  |  |
| Request ID                                           |                                                        |                          | 1HP83SYY013               |                          |                            |               |          |          |                      |   |  |  |  |  |
| Status                                               |                                                        |                          | Searching                 |                          |                            |               |          |          |                      |   |  |  |  |  |
| Submitted at                                         |                                                        |                          | Fri Apr 12 02:47:31 2     | 024                      |                            |               |          |          |                      |   |  |  |  |  |
| Current time                                         |                                                        |                          | Fri Apr 12 02:47:48 2     | Fri Apr 12 U2:47:48 2024 |                            |               |          |          |                      |   |  |  |  |  |
| Time since submission                                |                                                        |                          | 00:00:17                  |                          |                            |               |          |          |                      |   |  |  |  |  |
| This page will be automatically updated in 2 seconds |                                                        |                          |                           |                          |                            |               |          |          |                      |   |  |  |  |  |
|                                                      |                                                        |                          |                           |                          |                            |               |          |          |                      |   |  |  |  |  |
|                                                      | У                                                      | f                        | in                        | 0                        |                            | ッ             |          |          |                      |   |  |  |  |  |
|                                                      |                                                        |                          |                           |                          |                            |               |          | 0.4      | 7                    | ~ |  |  |  |  |

| -            | 🔛 MailEnable Web Mail::DOXA          | 🗙 🏪 Αρχική Σελίδα :: Είσοδος 🛛 🗙 🛑 FAS                                                                           | TA < EMBL-EBI ×             | る NCBI Blast:Protein Sequence × | rest.uniprot.org/uniprotkb/P3534: × | + ~                 | — í        | J ×              |  |  |  |  |
|--------------|--------------------------------------|----------------------------------------------------------------------------------------------------|-----------------------------|---------------------------------|-------------------------------------|---------------------|------------|------------------|--|--|--|--|
| $\leftarrow$ | $\rightarrow$ G                      | O 🔒 https://blast.ncbi.nlm. <b>nih.gov</b> /Blast.cgi                                                            |                             |                                 | 90%                                 | $\boxtimes$ $\pm$   | 6 G        | മ ≡              |  |  |  |  |
| ¢ΕΣ          | υχνές επισκέψεις <b>Μ</b> Ξεκινώντας | Suggested Sites      Web Slice Gallery      YPON site of the United States government <u>Here's how you know</u> | 1EDI 🗮 WeTransfer - Send La | ar 🗋 Από Google Chrome 🔮 Ho     | me · EMA Account                    |                     | 🗋 Άλλοι σε | λιδοδείκτες      |  |  |  |  |
|              | NIH Nation                           | ional Library of Medicine                                                                                        |                             |                                 |                                     | Log in              | ]          |                  |  |  |  |  |
|              | BLAST <sup>®</sup> » bla             | stp suite » results for RID-1HP83SYY013                                                                          |                             |                                 | Home Recent Results Saved           | l Strategies Help   |            |                  |  |  |  |  |
|              | < Edit Search                        | Save Search Search Summary 🗸                                                                                     | <b>@</b> H                  | low to read this report? 🕒 BLA  | ST Help Videos DBack to Tradit      | tional Results Page | )          | _                |  |  |  |  |
|              | Job Title                            | Protein Sequence                                                                                                 |                             | Filter Results                  |                                     |                     | _          |                  |  |  |  |  |
|              | RID                                  | <u>1HP83SYY013</u> Search expires on 04-13 14:47 pt                                                              | m Download All ↔            |                                 |                                     |                     |            |                  |  |  |  |  |
|              | Program                              | BLASTP ② <u>Citation</u> ✓                                                                                       |                             |                                 |                                     |                     |            |                  |  |  |  |  |
|              | Database                             | nr <u>See details</u> •                                                                                          |                             | + Add organism                  |                                     |                     |            |                  |  |  |  |  |
|              | Query ID                             | lcl Query_9614096                                                                                                |                             |                                 |                                     |                     |            |                  |  |  |  |  |
|              | Description                          | unnamed protein product                                                                                          |                             | Percent Identity E va           | lue Query Co                        | verage              |            |                  |  |  |  |  |
|              | Molecule type                        | amino acid                                                                                                    |                             | to                              | to                                  | to                  |            |                  |  |  |  |  |
|              | Query Length                         | 466                                                                                                    |                             |                                 | Files                               |                     |            |                  |  |  |  |  |
|              | Other reports                        | Distance tree of results Multiple alignme                                                                        | nt MSA viewer 😮             |                                 | Fille                               | Reset               |            |                  |  |  |  |  |
|              |                                      |                                                                                                    |                             |                                 |                                     | >                   |            |                  |  |  |  |  |
|              | Descriptions                         | Graphic Summary Alignments                                                                                       | Taxonomy                    |                                 |                                     |                     | _          |                  |  |  |  |  |
|              | Sequences p                          | producing significant alignments                                                                                 |                             | Download 🗡                      | Select columns Y Show               | 100 🗸 🕜             |            | ~                |  |  |  |  |
|              | Ο Αναζήτηση                          | H: 💽 💽 🗮                                                                                                    | o 💌 🐸                       | O 🖂 🙆 🖪                         | 🧐 14°C Ηλιο                         | φάνεια ^ Θ Ι        | 9:48 AM    | M<br>24 <b>2</b> |  |  |  |  |

## Η αντιστοίχιση της αλληλουχίας μας....

| ē            | 🔛 MailEnab      | ole Web Mail::DOXAN× | 🖐 Αρχική Σελίδα              | :: Είσοδος            | × 🌒 FAS                  | TA < EMBL-EBI     | ×             | S NCBI        | Blast:Protein Sequ       | ence ×        | rest           | .uniprot.      | org/unij    | protkb/P353   | 48 <b>x</b> | + ~              | ,        | -            | ٥                | ×        |
|--------------|-----------------|----------------------|------------------------------|-----------------------|--------------------------|-------------------|---------------|---------------|--------------------------|---------------|----------------|----------------|-------------|---------------|-------------|------------------|----------|--------------|------------------|----------|
| $\leftarrow$ | $\rightarrow$ C | $\bigcirc$           | A https://blast.r            | icbi.nlm. <b>nih.</b> | gov/Blast.cgi            |                   |               |               |                          |               |                |                | 90%         | ☆             |             | ${\times}$       | <b>1</b> | <b>J</b>     | <b>5</b> £       | ] ≡      |
| Φ Συ         | ιχνές επισκέψει | ς 🕅 Ξεκινώντας 💮     | Suggested Sites              | Web Slice Ga          | llery 💮 YPON             | IEDI 🗮 WeTrans    | fer - Send La | ır 🗀 A        | πό Google Chrom          | е 🎯 Н         | ome · E        | MA Acco        | unt         |               |             |                  |          | 🗅 Άλλ        | οι σελιδ         | οδείκτες |
|              |                 |                      |                              | 0                     |                          |                   |               |               |                          |               |                |                |             |               |             | L                | _        |              |                  | ^        |
|              |                 | Select all 100       | ) sequences selected         |                       |                          |                   |               | <u>GenPep</u> | t <u>Graphics</u>        | <u>Distan</u> | ce tree        | of resu        | <u>ilts</u> | Multiple al   | lignme      | ent MSA          | Viewer   |              |                  |          |
|              |                 |                      |                              | De                    | escription               |                   |               |               | Scientific Name          | Max<br>Score  | Total<br>Score | Query<br>Cover | E<br>value  | Per.<br>Ident | Acc.<br>Len | Access           | ion      |              |                  |          |
|              |                 | alpha-1A adren       | ergic receptor isoforr       | n 1 (Homo sa          | piens]                   |                   |               |               | <u>Homo sapiens</u>      | 956           | 956            | 100%           | 0.0         | 100.00%       | 466         | NP_00067         | 1.2      |              |                  |          |
|              |                 | alpha-1A adren       | ergic receptor isoforr       | n X1 (Pan par         | niscus]                  |                   |               |               | Pan paniscus             | 952           | 952            | 100%           | 0.0         | 99.79%        | 466         | XP_00897         | 5445.1   |              |                  |          |
|              |                 | alpha-1A adren       | ergic receptor isoforr       | n X1 [Gorilla o       | gorilla gorilla]         |                   |               |               | <u>Gorilla gorilla g</u> | 952           | 952            | 100%           | 0.0         | 99.57%        | 466         | XP_055204        | 4251.1   |              |                  |          |
|              |                 | Adrenergic, alpl     | <u>na-1A-, receptor [Hon</u> | <u>no sapiens]</u>    |                          |                   |               |               | <u>Homo sapiens</u>      | 952           | 952            | 100%           | 0.0         | 99.57%        | 466         | AAH95512         | .1       |              |                  |          |
|              |                 | alpha1C adren        | ergic receptor (Homo         | sapiens]              |                          |                   |               |               | <u>Homo sapiens</u>      | 951           | 951            | 100%           | 0.0         | 99.57%        | 466         | BAA04960.        | 1        |              |                  |          |
|              |                 | alpha adrenerg       | ic receptor subtype a        | pha 1c (hum           | <u>an, heart, Peptid</u> | le, 466 aa) [Homo | sapiens]      |               | <u>Homo sapiens</u>      | 949           | 949            | 100%           | 0.0         | 99.57%        | 466         | AAB31165.        | 1        |              |                  |          |
|              |                 | alpha1C adren        | ergic receptor (Homo         | sapiens]              |                          |                   |               |               | <u>Homo sapiens</u>      | 946           | 946            | 100%           | 0.0         | 99.14%        | 466         | AAA93114.        | 1        |              |                  |          |
|              |                 | adrenergic rece      | ptor alpha-1a (Homo          | sapiens]              |                          |                   |               |               | <u>Homo sapiens</u>      | 946           | 946            | 100%           | 0.0         | 98.93%        | 466         | <u>AAK77197.</u> | 1        |              |                  |          |
|              |                 | alpha-1A adren       | ergic receptor isoforr       | n X1 (Aotus n         | ancymaae]                |                   |               |               | Aotus nancymaa           | 944           | 944            | 100%           | 0.0         | 98.71%        | 466         | <u>XP_064224</u> | 4789.1   |              |                  |          |
|              |                 | alpha-1A adren       | ergic receptor isoforr       | n X2 (Pongo p         | <u>ygmaeus]</u>          |                   |               |               | Pongo pygmaeus           | 944           | 944            | 100%           | 0.0         | 98.93%        | 466         | <u>XP_05435</u>  | 4523.1   |              |                  |          |
|              |                 | alpha-1A adren       | ergic receptor isoforr       | n X1 (Sapajus         | apella]                  |                   |               |               | <u>Sapajus apella</u>    | 942           | 942            | 100%           | 0.0         | 98.50%        | 466         | <u>XP_03214</u>  | 4476.1   |              |                  |          |
|              |                 | alpha-1A adren       | ergic receptor isoforr       | n X1 [Nomas           | cus leucogenys)          | l                 |               |               | Nomascus leuc            | . 940         | 940            | 100%           | 0.0         | 98.28%        | 466         | <u>XP_01236</u>  | 3809.1   |              |                  |          |
|              |                 | alpha-1A adren       | ergic receptor isoforr       | n X1 [Callithri       | x jacchus]               |                   |               |               | Callithrix jacchus       | 940           | 940            | 100%           | 0.0         | 98.50%        | 466         | <u>XP_00897</u>  | 7331.1   |              |                  |          |
|              |                 | alpha-1A adren       | ergic receptor isoforr       | n X1 (Papio a         | nubis]                   |                   |               |               | Papio anubis             | 940           | 940            | 100%           | 0.0         | 98.50%        | 466         | XP_00390         | 2622.1   |              |                  |          |
|              |                 | alpha-1A adren       | ergic receptor isoforr       | n X1 (Trachyp         | ithecus francois         | j)                |               |               | Trachypithecus           | . 940         | 940            | 100%           | 0.0         | 98.28%        | 466         | XP_03308         | 5140.1   |              |                  |          |
|              |                 | alpha-1A adren       | ergic receptor isoforr       | n X1 [Cebus i         | mitator]                 |                   |               |               | Cebus imitator           | 939           | 939            | 100%           | 0.0         | 98.28%        | 466         | <u>XP_01739</u>  | 5880.1   |              |                  |          |
|              |                 | alpha-1A adren       | ergic receptor (Hylob        | ates moloch]          |                          |                   |               |               | Hylobates moloc          | <u>h</u> 939  | 939            | 100%           | 0.0         | 98.28%        | 466         | <u>XP_03199</u>  | 9438.1   |              |                  |          |
|              | _               | alpha-1A adren       | ergic receptor (Macad        | a mulatta]            |                          |                   |               |               | Macaca mulatta           | 939           | 939            | 100%           | 0.0         | 98.28%        | 466         | NP_00110         | 8205.1   |              |                  |          |
|              |                 | alpha-1A adren       | ergic receptor isoforr       | n X1 (Rhinopi         | thecus roxellana         | <u>a]</u>         |               |               | Rhinopithecus r          | . 938         | 938            | 100%           | 0.0         | 98.28%        | 466         | <u>XP_01037</u>  | 5433.1   |              |                  | ~        |
|              | Ο Αναζ          | ήτηση                | Ĭ                            | i 💽                   | C 🔒                      | 0                 | ۷             | 0             | <u>k</u>                 | P             |                |                | (           | 9 14°C        | Ηλιοφ       | ράνεια           | ~ @      | ENG 9:<br>4/ | 48 AM<br>12/2024 | 2        |

## Επιλέγοντας Graphic Summary

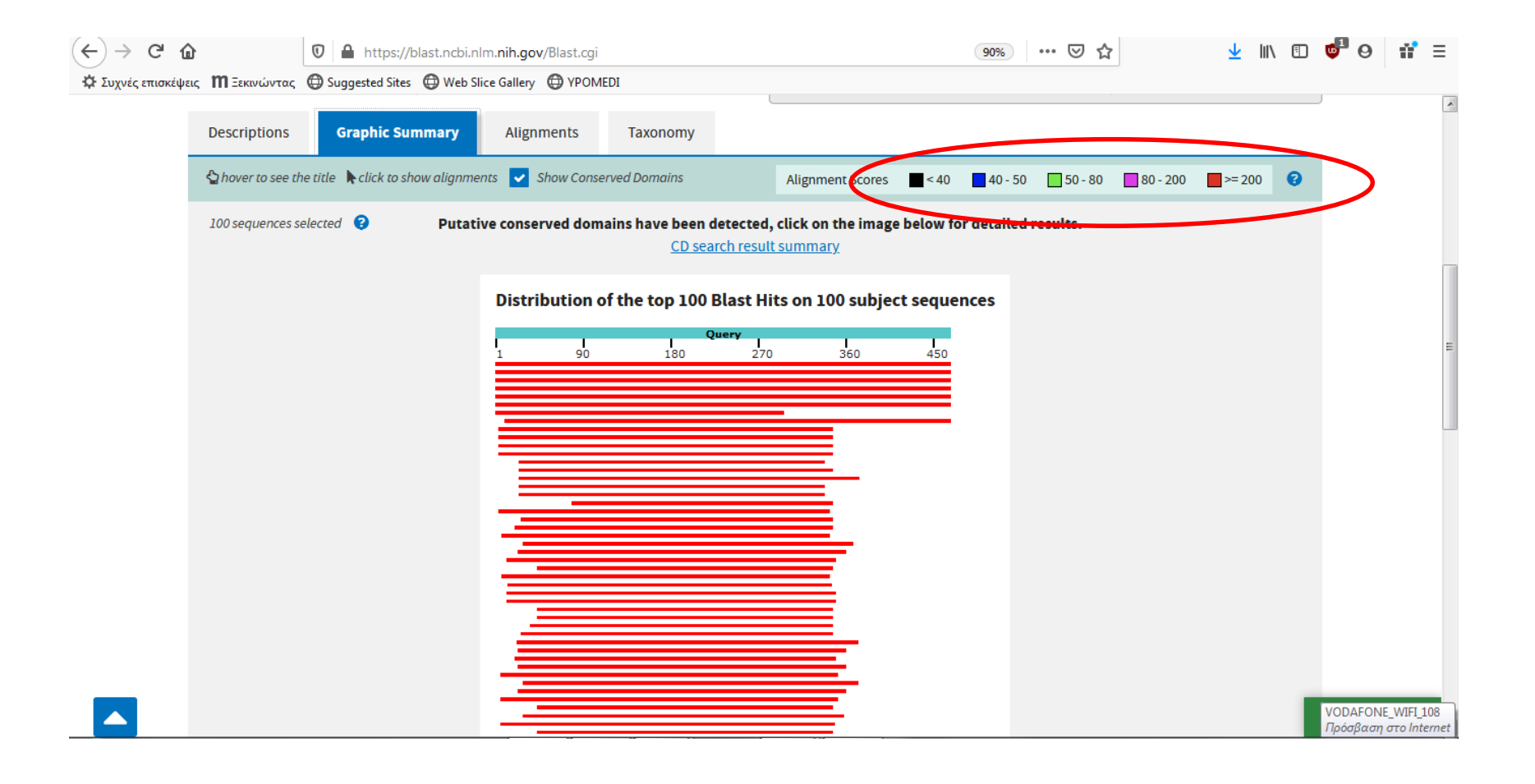

| <ul> <li>C</li> <li>C</li> <li>Συχνές επισκέψεις</li> <li>ΠΞεκινώντας</li> </ul> | Image: Suggested Sites     Image: Suggested Sites                                                                                                    | 90% … 🛛 🕁                          | ⊻ II\ 🖸 💞 Θ 👬 Ξ                   |                   |
|----------------------------------------------------------------------------------|----------------------------------------------------------------------------------------------------|------------------------------------|-----------------------------------|-------------------|
| Other reports                                                                    | Distance tree of results Multiple alignment MSA viewer                                                                                                    |                                    | Filter                            | Reset             |
| Descriptions                                                                     | Graphic Summary Alignments Taxonomy                                                                                                    |                                    |                                   |                   |
| Alignment view                                                                   | Pairwise V                                                                                                    |                                    |                                   | Download ∨        |
| 🕹 Downlo                                                                         | ad ← <u>GenPept Graphics</u>                                                                                                    |                                    | ▼ <u>Next</u> ▲ <u>Previous</u> ≪ | Descriptions      |
| RecNam                                                                           | e: Full=Alpha-1A adrenergic receptor; AltName: Full=Alpha-1A a                                                                                                    | drenoreceptor; Short=Alph          | a-1A adrenoceptor; AltName:       |                   |
| Full=Alp<br>Sequence I                                                           | na-1C adrenergic receptor; AltName: Full=Alpha-adrenergic rece<br>D: <u>P35348.2</u> Length: 466 Number of Matches: 1                                                                                       | eptor 1c [Homo sapiens]            |                                   |                   |
| Range 1:                                                                         | 1 to 466 GenPept Graphics                                                                                                    | ext Match 🔺 Previous Match         | Related Informa                   | tion              |
| Score<br>956 bits(2                                                              | Expect Method Identities Positives<br>2472) 0.0 Compositional matrix adjust. 466/466(100%) 466/466(100%)                                                                                                    | Gaps<br>6) 0/466(0%)               | <u>Gene</u> -associated (         |                   |
| Query 1<br>Sbjct 1                                                               | WVFLSGNASDSSNCTQPPAPVNISKAILLGVILGGLILFGVLGNILVILSVACH<br>MVFLSGNASDSSNCTQPPAPVNISKAILLGVILGGLILFGVLGNILVILSVACH<br>WVFLSGNASDSSNCTQPPAPVNISKAILLGVILGGLILFGVLGNILVILSVACH                                  | RHLHSV 60<br>RHLHSV<br>RHLHSV 60   |                                   |                   |
| Query 6                                                                          | 1 THYYIVNLAVADLLLTSTVLPFSAIFEVLGYWAFGRVFCNIWAAVDVLCCTASI<br>THYYIVNLAVADLLLTSTVLPFSAIFEVLGYWAFGRVFCNIWAAVDVLCCTASI                                                                                          | MGLCII 120<br>MGLCII               |                                   |                   |
| Sbjct 6<br>Query 1                                                               | 1 THYYIVNLAVADLLLTSTVLPFSAIPEVLGYWAFGRVFCNIWAAVDVLCCTASI<br>21 SIDRYIGVSYPLRYPTIVTQRGLMALLCVWALLJVISIGPLFGWRQPAPEPET<br>51DRYIGVSYPLRYPTIVTQRGLWALLCVWALLSVISIGPLFGWRQPAPEPET                               | NGLCII 120<br>ICQINE 180           |                                   |                   |
| Sbjet 1                                                                          | SIDRIIGVSIPERIPIIVIQRROHMALLOVMALSUVISIGPLFGMRQPAPEDET<br>SIDRIIGVSYPLRYPIIVIQRGLMALLOVMALSUVISIGPLFGMRQPAPEDET                                                                                             | ICQINE 180                         |                                   |                   |
| Sbjct 1                                                                          | EPGYTUESALGSFYLEAILUWICKYYVAKRESKGLKSGLKTGKSDEQVIL<br>181 EPGYVLFSALGSFYLEAILUWYCKYVVAKRESKGLKSGLKTGKSDEQVIL<br>181 EPGYVLFSALGSFYLEIILWYCKYVVAKRESKGLKSGLKTGKSDEQVIL                                       | RIHRKN<br>RIHRKN 240               |                                   |                   |
| Query 2<br>Sbjct 2                                                               | <ul> <li>41 APAGGSGMASAKTKTHFSVRLLKFSREKKAAKTLGIVVGCFVLCWLPFFLVMPI<br/>APAGGSGMASAKTKTHFSVRLLKFSREKKAAKTLGIVVGCFVLCWLPFFLVMPI</li> <li>41 APAGGSGMASAKTKTHFSVRLLKFSREKKAAKTLGIVVGCFVLCWLPFFLVMPI</li> </ul> | GSFFPD 300<br>GSFFPD<br>GSFFPD 300 |                                   | VODAFONE_WIFI_108 |

# Αν κάνουμε κλικ πάνω στην εικόνα αυτή

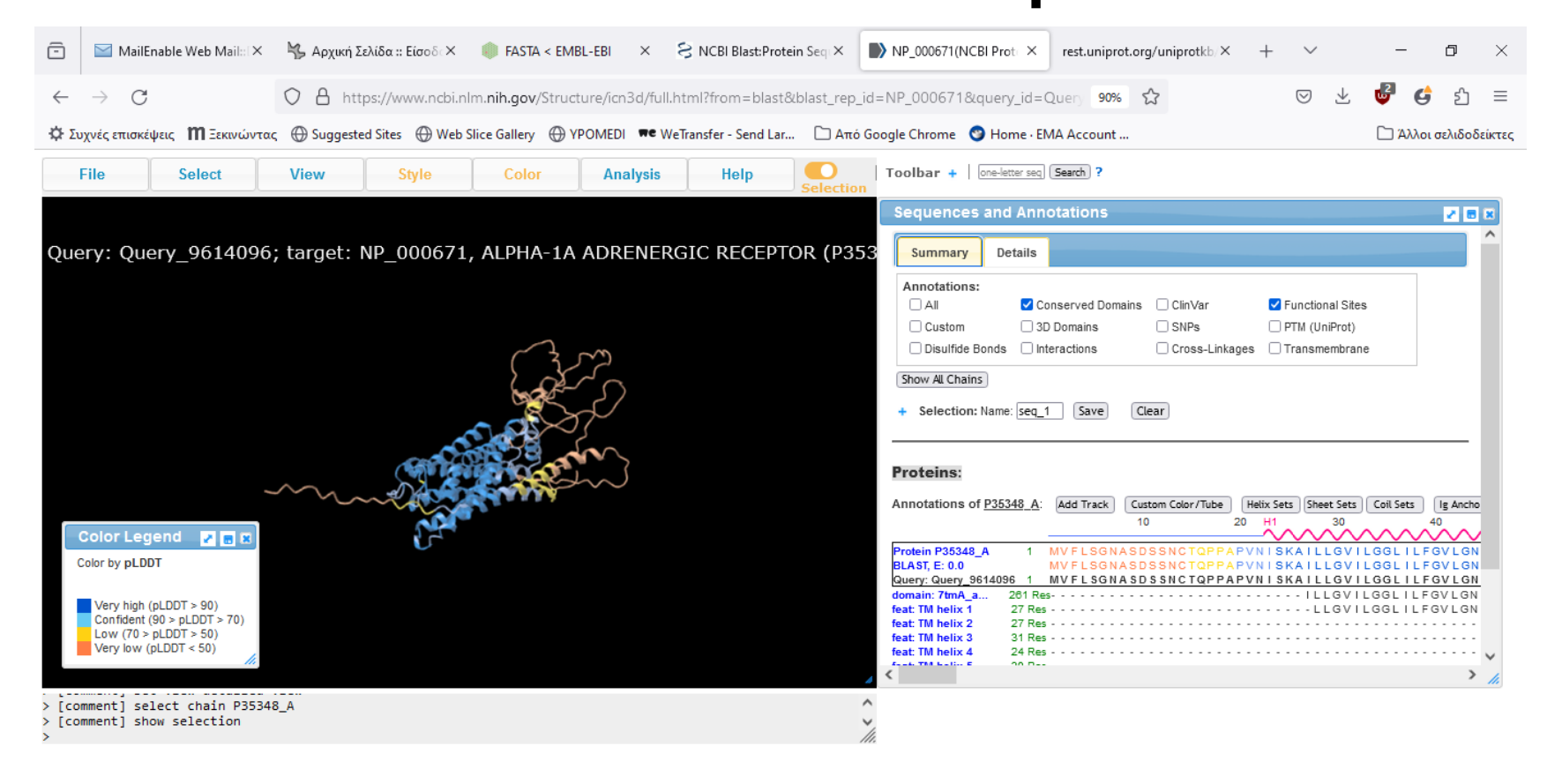

| - | 🔎 Αναζήτηση | Ħ | 0 | C |  | 0 | W | ۲ | 0 | X | 29 | Pa | 🥑 14°C Ηλιοφάνεια | ∧ Ĝ ENG | 9:50 AM<br>4/12/2024 | 2 |
|---|-------------|---|---|---|--|---|---|---|---|---|----|----|-------------------|---------|----------------------|---|
|---|-------------|---|---|---|--|---|---|---|---|---|----|----|-------------------|---------|----------------------|---|

| ← → C' á          |                          | https://blast.ncbi.        | nlm. <b>nih.gov</b> /Blast.c | gi    |                |                              | 00% … ⊘ ☆   | <u>↓</u> III, | o 🎝      | nî ≡        |    |
|-------------------|--------------------------|----------------------------|------------------------------|-------|----------------|------------------------------|-------------|---------------|----------|-------------|----|
| Ω Συχνές επισκέψε | ις 🔲 Ξεκινώντας 🖽 Sugge  | sted Sites 👹 Web           | Slice Gallery 🛛 🖽 YPC        | OMEDI |                |                              |             |               | ,        |             |    |
|                   | Descriptions Gra         | phic Summary               | Alignments                   | Тахог | nomy           |                              |             |               |          |             | Î  |
|                   | Reports Lineage          | Organism                   | Taxonomy                     |       |                |                              |             |               |          |             |    |
|                   | 100 sequences selected ( | •                          |                              |       |                |                              |             |               |          |             |    |
|                   | Organism                 | 1                          | Blast Name                   | Score | Number of Hits |                              | Description |               |          |             |    |
|                   | Bilateria                |                            | animals                      |       | <u>101</u>     |                              |             |               |          | [           |    |
|                   | . Euteleostomi           |                            | vertebrates                  |       | <u>97</u>      |                              |             |               |          |             |    |
|                   | <u>Tetrapoda</u>         |                            | vertebrates                  |       | 88             |                              |             |               |          |             |    |
|                   | <u>Amniota</u>           |                            | vertebrates                  |       | <u>83</u>      |                              |             |               |          |             | Е  |
|                   | <u>Theria</u>            |                            | mammals                      |       | <u>82</u>      |                              |             |               |          |             |    |
|                   | Boreoeutheria            |                            | <u>placentals</u>            |       | <u>80</u>      |                              |             |               |          |             |    |
|                   | <u>Euarchonto</u>        | <u>glires</u>              | <u>placentals</u>            |       | <u>56</u>      |                              |             |               |          |             |    |
|                   | <u>Catarrhini</u>        |                            | <u>orimates</u>              |       | <u>19</u>      |                              |             |               |          |             |    |
|                   | <u>Homini</u>            | nae                        | <u>primates</u>              |       | <u>17</u>      |                              |             |               |          |             |    |
|                   | <u>Hom</u>               | o sapiens                  | <u>primates</u>              | 956   | <u>12</u>      | Homo sapiens hits            |             |               |          |             |    |
|                   |                          | l <u>a gorilla gorilla</u> | <u>orimates</u>              | 221   | <u>2</u>       | Gorilla gorilla gorilla hits |             |               |          |             |    |
|                   |                          | troglodytes                | <u>primates</u>              | 221   | <u>3</u>       | Pan troglodytes hits         |             |               |          |             |    |
|                   | <u>Macaca</u>            | a mulatta                  | <u>orimates</u>              | 212   | <u>2</u>       | Macaca mulatta hits          |             |               |          |             |    |
|                   | <u>Cavia por</u>         | cellus                     | rodents                      | 907   | Z              | Cavia porcellus hits         |             |               |          |             |    |
|                   | <u>Oryctolag</u>         | us cuniculus               | rabbits & hares              | 906   | <u>4</u>       | Oryctolagus cuniculus hits   |             |               |          |             |    |
|                   | <u>Rattus no</u>         | rvegicus                   | rodents                      | 894   | <u>11</u>      | Rattus norvegicus hits       |             |               |          |             |    |
|                   | <u>Mus mus</u>           | culus                      | rodents                      | 881   | <u>10</u>      | Mus musculus hits            |             |               |          |             |    |
|                   | <u>Mesocrice</u>         | etus auratus               | rodents                      | 455   | <u>2</u>       | Mesocricetus auratus hits    |             |               |          |             |    |
|                   | <u>Tscherski</u>         | <u>a triton</u>            | rodents                      | 220   | 1              | Tscherskia triton hits       |             |               | VODAFON  | E WIEI 108  | 7  |
|                   | <u>Nannosp</u>           | alax ehrenbergi            | rodents                      | 214   | 1              | Nannospalax ehrenbergi hi    | <u>ts</u>   |               | Πρόσβαστ | στο Interne | et |